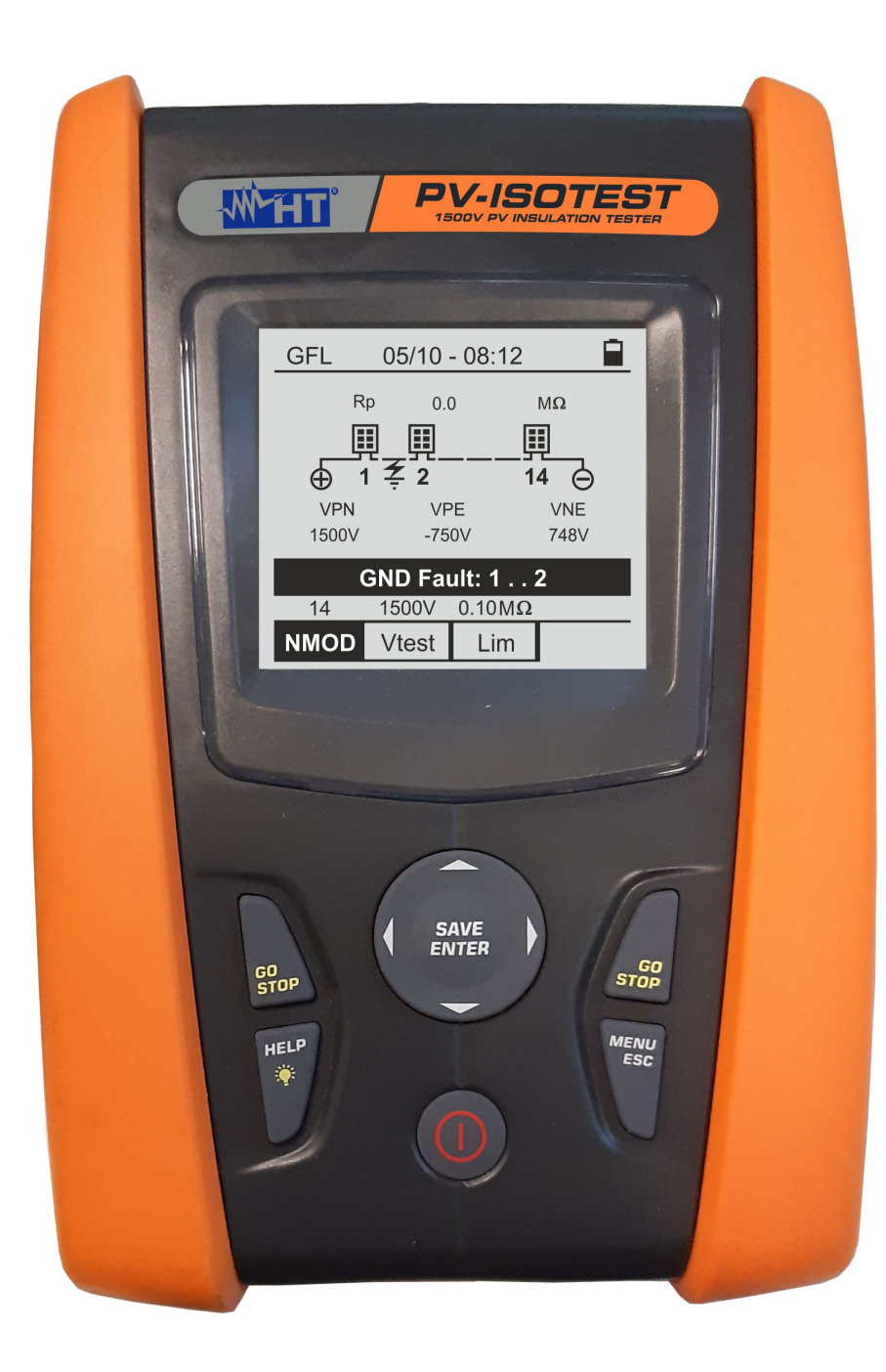

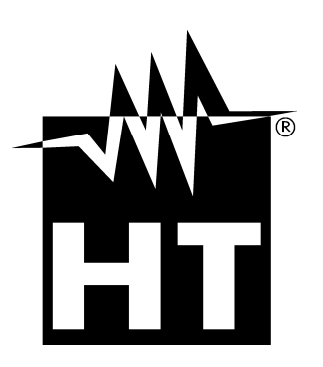

**W** 

# PV-ISOTEST

# 

| POPIS                                                            |      |
|------------------------------------------------------------------|------|
| 1. BEZPEČNOSTNÍ OPATŘENÍ                                         | 3    |
| 1.1. Předběžné pokyny                                            | 3    |
| 1.2. Během používání                                             | 4    |
| 1.3. Po použití                                                  | 4    |
| 1.4. Definice kategorie měření (přepětí)                         | 4    |
| 2. OBECNÝ POPIS                                                  | 5    |
| 2.1. Úvodní slovo                                                | 5    |
| 2.2. , Funkce přístroje                                          | 5    |
| 3. PRIPRAVA K POUZITI                                            | 6    |
| 3.1. Počáteční kontroly.                                         | 6    |
| 3.2. Napájení přístroje                                          | 6    |
| 3.3. Skladování.                                                 | 6    |
| 4. NOMENKLATURA                                                  | 7    |
| 4.1. Popis přístroje.                                            | 7    |
| 4.2. Popis klávesnice.                                           | 8    |
| 4.3. Zobrazit popis                                              | 8    |
| 4.4. Uvodní obrazovka                                            | 8    |
| 5. OBECNE MENU.                                                  | 9    |
| 5.1. SET – nastavení přístroje                                   | 9    |
| 5.1.1. Jazyk                                                     | 9    |
| 5.1.2. Dalum a cas.                                              | 10   |
| 5.1.5. VSeobeche                                                 | 10   |
| 6 NÁVOD                                                          | 11   |
| 6.1 RPF – Měření kontinuity na panelech / řetězcích / F\/ polích | 11   |
| 6.1.1. Kalibrace měřicích kabelů                                 | . 11 |
| 6.1.2. Měření kontinuity v režimu Standard (STD).                | . 13 |
| 6.1.3. Měření kontinuity v režimu časovače (TMŔ)                 | . 15 |
| 6.1.4. Nestandardní situace                                      | . 17 |
| 6.2. MΩ – Měření izolace panelech / řetězcích / FV polích        | 18   |
| 6.2.1. Měření izolace – DUAL režimm.                             | . 18 |
| 6.2.2. Měření izolace– TMR režim                                 | . 20 |
| 6.2.3. Nestandardni situace.                                     | . 23 |
| 6.3. GFL – Hiedani poruch nizke izolace na FV strunach.          | 20   |
|                                                                  | 29   |
|                                                                  | .30  |
| 7.1. Ukládání výsledků                                           | . 30 |
| 7.2. Vyvolání dat k zobrazení a vymazání pamětí.                 | 31   |
| 8. PRIPOJENI PRISTROJE K PC                                      | .32  |
| 9. UDRZBA                                                        | .33  |
| 9.1. Obecné informace.                                           | . 33 |
| 9.2. Výměna baterie                                              | 33   |
| 9.3. Čištění přístroje                                           | 33   |
| 9.4. Likvidace                                                   | 33   |
| 10. TECHNICKÉ SPECIFIKACE.                                       | .34  |
| 10.1. Technické charakteristika.                                 | . 34 |
| 10.2. Obecné charakteristika.                                    | 35   |
| 10.2.1. Normy.                                                   | . 35 |
| 10.2.2. Displei a paměť                                          | . 35 |
| 10.2.3 Zdroj napájení                                            | 35   |
| 10.2.4 Mechanické vlastnosti                                     | . 35 |
| 10.3 Podmínky prostředí pro použití                              | 35   |
| 10.4 Příslušenství                                               | 35   |
|                                                                  | 00   |

| 12. PO | DPORA            |  |
|--------|------------------|--|
| 12.1.  | Záruční podmínky |  |
| 12.2.  | Assistence       |  |
|        |                  |  |

# **Distributor:**

**MERaTEST s.r.o.** Prodej a kalibrace měřících a revízních přístrojů Tel.: +421 32/642 0909 Mob.: +420 721 173 293 e-mail: info@reviznipristroje.cz web: www.reviznipristroje.cz

# 1. Bezpečnostní opatření

Přístroj byl navržen v souladu se směrnicí IEC / EN61010-1 týkající se elektronických měřicích přístrojů. Před a během měření dodržujte následující pokyny a s maximální pozorností si přečtěte všechny poznámky, kterým předchází symbol.

Ve vlhkém prostředí neprovádějte měření napětí ani proudu

• Neprovádějte žádná měření v případě přítomnosti plynu, výbušných materiálů hořlavin nebo v prašném prostředí

- Pokud neprovádíte žádná měření, zabraňte jakémukoli kontaktu s měřeným obvodem.
- Vyvarujte se kontaktu s nechráněnými kovovými částmi, s nepoužívanými měřicími sondami atd.

• Neprovádějte žádná měření v případě, že na přístroji zjistíte anomálie, jako jsou deformace, praskliny, absence zobrazení na displeji atd.

• Zvláštní pozornost věnujte měření napětí vyšších než 25 V ve zvláštním prostředí a 50 V v normálním prostředí, protože existuje riziko úrazu elektrickým proudem.

V této příručce a na přístroji jsou použity následující symboly:

Varování: dodržujte pokyny uvedené v této příručce; nesprávné použití by mohlo poškodit přístroj nebo jeho součásti.

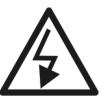

Nebezpečí vysokého napětí: nebezpečí úrazu elektrickým proudem.

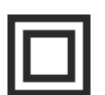

Dvojitá izolace

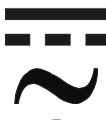

Střídavé napětí

Stejnosměrné napětí

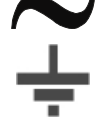

Uzemnění

# 1.1. PŘEDBĚŽNÉ POKYNY

- Tento přístroj byl navržen pro použití v podmínkách specifikovaných prostředí části 10.3.
- Přístroj může být použit pro měření NAPĚTÍ v CAT III 1500VDC a CAT III 1000VAC s maximálním napětím 1500VDC a 1000VAC mezi vstupy. Nepoužívejte přístroj na obvodech překračujících mezní hodnoty uvedené v § 10.1
- Doporučujeme dodržovat běžná bezpečnostní pravidla navržená k ochraně uživatele před nebezpečnými proudy a přístroj před nesprávným použitím.
- Pouze příslušenství dodávané společně s přístrojem zaručí bezpečnostní standardy. Musí být v dobrém stavu a v případě potřeby nahrazeny stejnými.
- Zkontrolujte, zda jsou baterie správně vloženy.
- Před připojením měřicích kabelů k měřenému obvodu zkontrolujte, zda byla vybrána požadovaná funkce.

### 1.2. Během používání

Pečlivě si přečtěte následující doporučení a pokyny:

### POZOR

- Nedodržení výstražných pokynů může poškodit přístroj nebo jeho součásti nebo může být zdrojem nebezpečí pro obsluhu.
  - Symbol ", "označuje úplné nabití interních baterií.

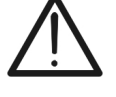

Když se nabití baterie sníží na minimální úroveň,na displeji se zobrazí symbol vybité baterie . V takovém případě přestaňte měřit a vyměňte baterie podle pokynů uvedených v § 9.2. 9.2

Přístroj je schopen uchovávat data uložená i bez baterií.

# 1.3. PO POUŽITÍ

Po dokončení měření vypněte přístroj stisknutím a podržením tlačítka ON / OFF na několik sekund. Pokud nebudete přístroj delší dobu používat, vyjměte baterie a postupujte podle pokynů uvedených v § 3.3.

### 1.4. DEFINICE KATEGORIE MĚŘENÍ (PŘEPĚTÍ)

Norma "IEC / EN61010-1: Bezpečnostní požadavky na elektrická zařízení pro měření, řízení a laboratorní použití, Část 1: Obecné požadavky", definuje, co je kategorie měření, běžně nazývaná kategorie přepětí. § 6.7.4: Měřené obvody, zní:

Obvody jsou rozděleny do následujících kategorií měření:

Kategorie měření CAT IV je pro měření prováděná na zdrojích NN instalace.
 Příkladem jsou elektroměry a měření na primárních nadproudových ochranných zařízeních a řídicích jednotkách.

- Kategorie měření CAT III je pro měření prováděná na instalacích uvnitř budov.

Příkladem jsou měření na rozvodnách, jističích, elektroinstalaci, včetně kabelů, sběrnicích, spojovacích skříních, vypínačích, zásuvkách v pevných zařízeních a zařízeních pro průmyslová a jiná zařízení, například stacionární motory s trvalým připojením k pevné instalaci.

- Kategorie měření CAT II je pro měření obvodů přímo připojených k nízkonapěťové instalaci.

-Kategorie měření CAT I je pro měření prováděná na obvodech, které nejsou přímo připojeny k napájecí síti. Příkladem jsou měření na obvodech neodbočujících od napájecí sítě, nebo odbočující, které jsou

speciálně chráněny (interními) obvody. Ve druhém případě jsou přechodová zatížení variabilní; z tohoto důvodu norma vyžaduje, aby byly uživateli známé.

# 2. OBECNÝ POPIS

# 2.1. ÚVODNÍ SLOVO

Tento přístroj byl navržen k provádění bezpečnostních zkoušek na fotovoltaických (FV) panelech / řetězcích za účelem ověření parametrů deklarovaných výrobcem. Kromě toho tento přístroj měří izolaci / kontinuitu na FV panelech / řetězcích / polích.

# 2.2. FUNKCE PŘÍSTROJE

Přístroj má následující vlastnosti:

# Zkouška spojitosti ochranných vodičů (RPE)

- Test s testovacím proudem> 200 mA v souladu s normami IEC / EN62446-1, IEC / EN61557-4.
- Ruční kalibrace měřicích kabelů.

# Měření izolačního odporu na FV panelech / řetězcích (MΩ)

• Zkušební napětí 250V, 500V, 1000V, 1500VDC podle norem IEC / EN62446-1, IEC / EN61557-2

- 2 dostupné režimy měření
  - > DUAL → Měření v posloupnosti izolace mezi kladným pólem řetězce (+) a PE a mezi záporným pólem řetězce a PE.
  - > TMR  $\rightarrow$  jednorázové měření mezi záporným pólem stringu a PE.

# GFL (Ground Fault Locator) funkce pro vyhledávání poruch s nízkou izolací mezi panely FV řetězce(see § 6.3).

Přístroj je vybaven podsvíceným displejem, interním nastavením kontrastu a klávesou HELP, která je schopna poskytnout operátorovi nápovědu při připojování přístroje k instalaci. Funkce automatického vypnutí, kterou lze také deaktivovat

# 3. PŘÍPRAVA K POUŽITÍ

# 3.1. POČÁTEČNÍ KONTROLY

Předtím byl byl přístroj zkontrolován z elektrického i mechanického hlediska. Byla přijata celá možná opatření, aby byl přístroj dodán nepoškozený. Doporučujeme její kontrolu zkontrolovat, zjistit zjištěnou případnou škodu, která by při přepravě mohla vzniknout. V případě zjištění anomálií kontaktujte prodejce. Doporučujeme také zkontrolovat, zda balení obsahuje všechny součásti uvedené v § 10.4. V případě nesrovnalostí kontaktujte prodejce. V případě, že by měl být přístroj vrácen, postupujte podle pokynů uvedených v §. 12

# 3.2. NAPÁJENÍ PŘÍSTROJE

Přístroj je dodáván s bateriemi. Typ baterie a její životnost viz

Symbol "" označuje úplné nabití interních baterií. Když se nabití baterie sníží na minimální úroveň, zobrazí se symbol "

vyměňte baterie podle pokynů uvedených v § 9.2.

# Přístroj je schopen uchovávat uložená data i bez baterií.

Přístroj je vybaven pokročilými algoritmy pro maximalizaci životnosti baterií.**Dlouhým** stisknutím klávesyHELF # aktivujete nastavení podsvícení displeje. Časté používání podsvícení zkracuje životnost baterií.

# 3.3. SKLADOVÁNÍ

Aby bylo zajištěno přesné měření, po dlouhé době skladování v extrémních podmínkách prostředí počkejte, až se přístroj vrátí do normálního stavu (viz § 10.3).

# 4. POPIS

# 4.1. POPIS PŘÍSTROJE

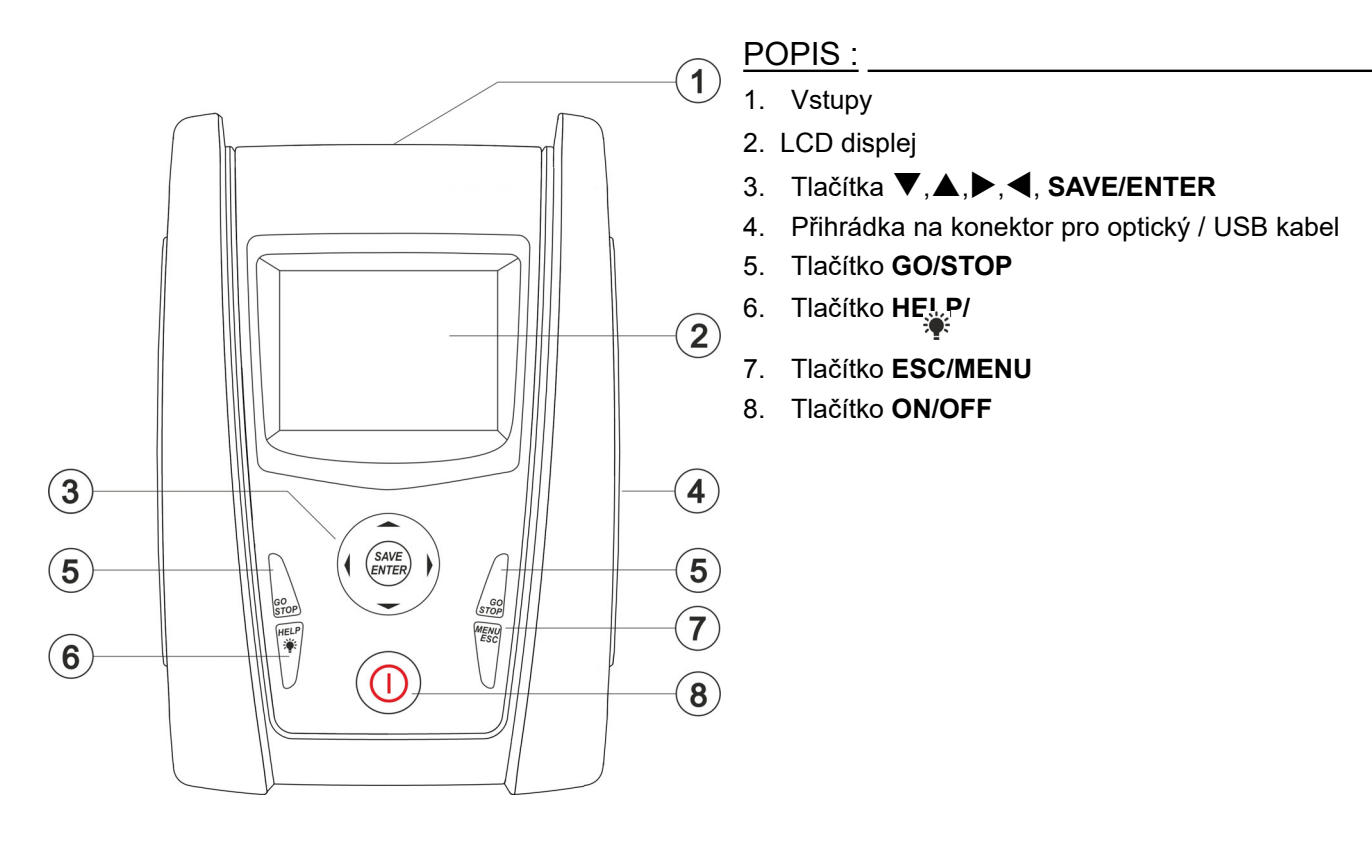

Obr. 1: Popis přední části přístroje

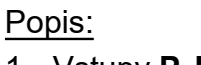

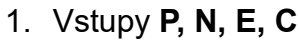

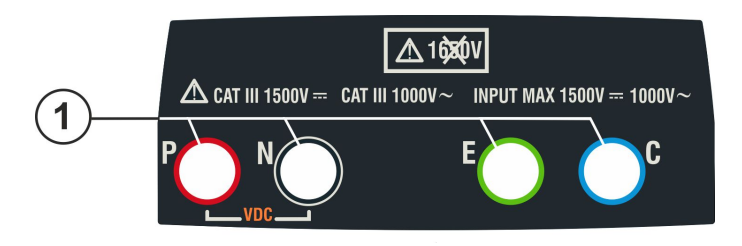

Obr. 2: Popis horní části přístroje

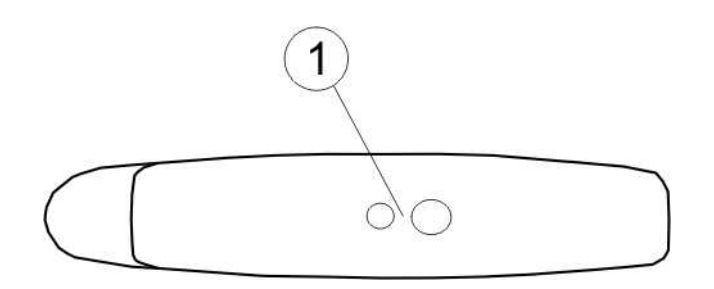

POPIS:

1. Konektor pro optické připojení izolovaný optický / USB výstupní kabel

Obr. 3: Popis strany přístroje

# 4.2. POPIS KLÁVESNICE

Klávesnice obsahuje následující klávesy:

ON/OFF tlačítko k zapnutí / vypnutí přístroje

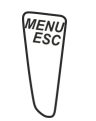

Æ

**ESC** pro opuštění vybrané nabídky bez potvrzení **MENU** kdykoli se vrátíte do hlavního menu přístroje

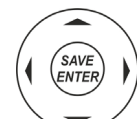

Tlačítka ◀ ▲ ▶ ▼ pro pohyb kurzoru na různých obrazovkách za účelem výběru programovacích parametrů

**SAVE/ENTER** tlačítko pro uložení interních parametrů a výsledků měření (SAVE) a vyberte požadované funkce z nabídky (ENTER)

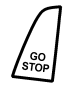

GO tlačítko pro zahájení měření STOP tlačítko pro ukončení měření

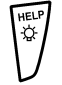

HELP tlačítko pro přístup k online nápovědě a zobrazení pro každé vybrané funkce možné spojení mezi přístrojem a systémem

Tlačítkem (dlouhým stisknutím) upravte podsvícení displeje

### 4.3. POPIS DISPLEJE

Displej s rozlišením 128 x 128 bodů. První řádek displeje zobrazuje datum / čas systému a obsahuje indikátor nabití baterie. Ve spodní části displeje je zobrazen aktivní režim.

# 4.4. ÚVODNÍ OBRAZOVKA

Po zapnutí přístroje se na několik sekund objeví úvodní obrazovka. Ukazuje:

- Model přístroje (PV-ISOTEST)
- Název výrobce
- Sériové číslo (SN :) přístroje
- Verze firmwaru (FW :) v paměti přístroje
- Datum poslední kalibrace přístroje (Datum kalibrace :)

HT SN: 20345678 HW: 1.00 FW: 1.02 Calibration date: 07/09/2020

**PV-ISOTEST** 

Po několika sekundách se přístroj přepne na poslední zvolenou funkci.

# 5. OBECNÉ MENU

Stiskem **ESC/MENU** tlačítka v jakémkoli stavu přístroje zobrazí obrazovku obecného menu, ve které lze přístroj nastavit, zobrazit uložená měření a vybrat požadovanou funkci měření.

Kurzorem vyberte jednu z možností a potvrďte tlačítkem **ENTER** přístup k požadované funkci.

| MENU |   | 14/09 -17:34      |  |
|------|---|-------------------|--|
| DMM  |   | Voltage           |  |
| MΩ   | : | Insulation:       |  |
| GFL  |   | Find Insul. fault |  |
| RPE  | : | Continuity        |  |
| SET  | : | Settings          |  |
| MEM  | : | Data saved        |  |
| PC   | : | Data transfer     |  |

# 5.1. SET – NASTAVENÍ PŘÍSTROJE

Umístěte kurzor na **SET** pomocí kláves se šipkami ( $\triangle$ , $\nabla$ ) a <u>SET</u> 14 potvrďte **ENTER**. Na displeji se zobrazí obrazovka se seznamem různých nastavení přístroje. Languag

Nastavení budou zachována i po vypnutí přístroje.

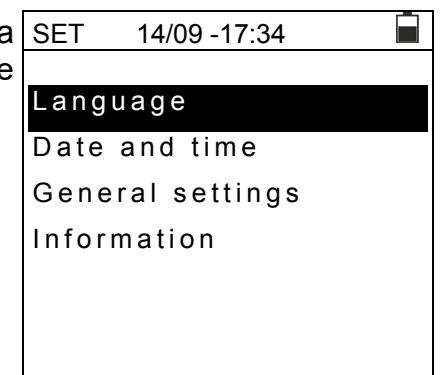

# 5.1.1. Jazyk

Přesuňte kurzor na Language (jazyk) pomocí kláves se <u>SET 14/09 – 17:34</u> šipkami (▲,▼) a potvrďte tlačítkem ENTER. Přístroj zobrazí obrazovku, která umožňuje nastavení jazyka systému.

| Pomocí     | kláves                    | se     | šipkami    | vyberte    | požadovanou   | Espa  |
|------------|---------------------------|--------|------------|------------|---------------|-------|
| možnost(   | <b>▲</b> , <b>▼</b> ). St | tiskně | te ENTER   | pro potvrz | zení nebo ESC | Fran  |
| pro návrat | t na předo                | hozí   | obrazovku. |            |               | Portu |

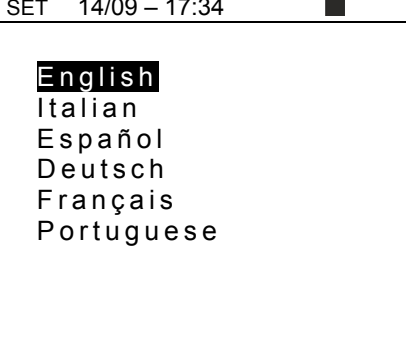

# 5.1.2. Datum a čas

- 1. Umístěte kurzor na "**Data Time**" pomocí kláves se šipkami (▲,▼) a potvrďte tlačítkem **ENTER**.
- Na displeji se zobrazí obrazovka, která umožňuje nastavit datum / čas systému v European (EU) a USA (US) formátu.
- 3. Pomocí šipek nastavte požadované jednotky (◀, ►).
- 4. Stiskněte SAVE tlačítko pro uložení provedeného nastavení; na několik sekund se zobrazí zpráva "Data uložena". Stiskněte ESC/MENU klávesu pro ukončení bez uložení a návrat na předchozí obrazovku.

|   | SET 14/09 - | - 17:34 |  |
|---|-------------|---------|--|
| _ | Format      | :∢ EU ▶ |  |
|   | Year        | :∢ 20 ▶ |  |
|   | Month       | :∢ 09 ▶ |  |
|   | Day         | :∢ 14 ▶ |  |
| - | Hour        | :∢ 17 → |  |
| 2 | Minute      | :∢ 34 ▶ |  |
|   |             |         |  |
|   |             |         |  |

# 5.1.3. Obecné

Přesuňte kurzor na **General** pomocí kláves se šipkami (▲,▼) a potvrďte tlačítkem **ENTER**. Přístroj zobrazí obrazovku, která umožňuje aktivovat / deaktivovat funkci automatického vypnutí a zvuk tlačítek.

Pomocí kláves se šipkami vyberte požadovanou možnost ( $\blacktriangle, \nabla$ ). Stiskněte **ENTER** pro potvrzení nebo **ESC** pro návrat na předchozí obrazovku.

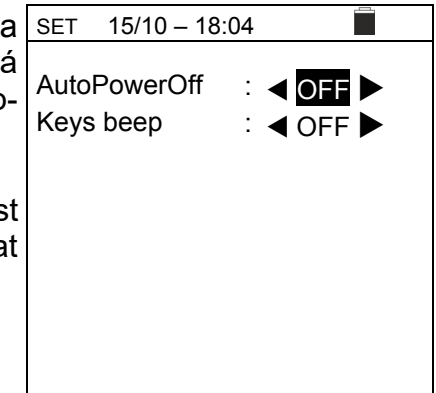

# 5.1.4. Info

Přesuňte kurzor na **Info** pomocí kláves se šipkami ( $\blacktriangle$ , $\nabla$ ) a potvrďte pomocí **ENTER**.

Přístroj zobrazí počáteční obrazovku, jak je uvedeno v pravo

Stisknutím klávesy ESC se vrátíte do hlavní nabídky.

15/10 – 18:04 **PV-ISOTEST HT** S/N: 20345678 HW: 1.00 FW: 1.02 Calibration date: 07/09/2020

# 6. NÁVOD

# 6.1. RPE – MĚŘENÍ KONTINUITY NA FV PANELU/STRINGU/FV POLI

Účelem tohoto měření je provést zkoušku spojitosti ochranných a ekvipotenciálních vodičů a zemních tyčí SPD na FV zařízeních. Zkouška musí být provedena testovacím proudem> 200 mA podle předpisů IEC / EN62446-1 a IEC / EN61557-4.

# 6.1.1. Kalibrace měřicích kabelů

Umístěte kurzor na RPE pomocí kláves se šipkami
 (▲,▼) a potvrťe tlačítkem ENTER. Na displeji se zobrazí RPE
 následující obrazovka:

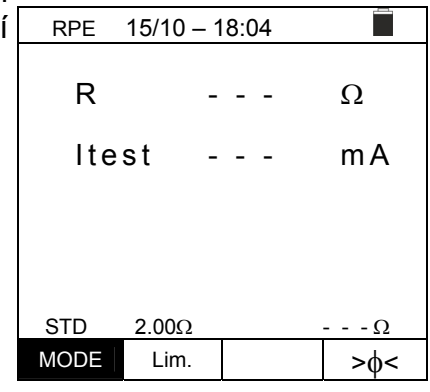

| RPE  | 15/10 – 1 | 18:04 |     |
|------|-----------|-------|-----|
| R    | -         |       | Ω   |
| lte  | st -      |       | mA  |
|      |           |       |     |
|      |           |       |     |
| STD  | 2.00Ω     |       | Ω   |
| MODE | Lim.      |       | >ф< |

3. Připojte měřicí kabely k sobě, jak je znázorněno na obr. 4.

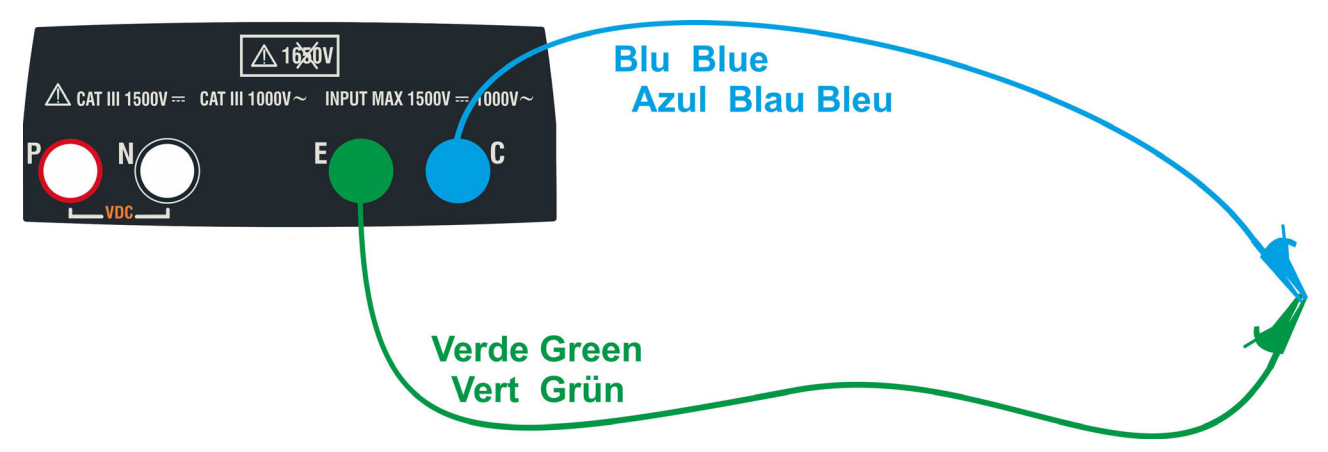

Obr. 4: Kompenzace odporu měřicích kabelů

Displej zobrazí obrazovku vpravo.

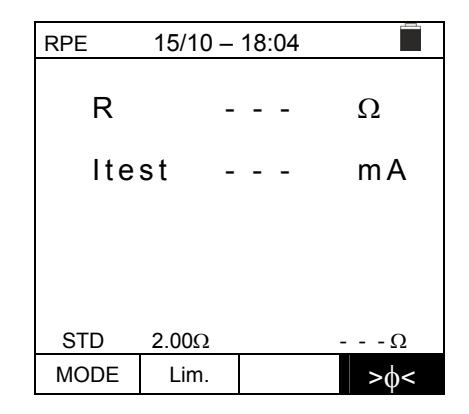

5. Stiskněte GO/STOP tlačítko pro spuštění kalibrace. Zo- RPE brazí se "Measuring..." (měření) nasledováno "Verification" (ověření) a "Zeroing" (nulování).

| RPE  | 15/10 – | :04  |    |      |
|------|---------|------|----|------|
| R    | -       | -    | -  | Ω    |
| lte  | st -    | -    | -  | mA   |
|      |         |      |    |      |
|      | Meas    | urir | ng |      |
| STD  | 2.00Ω   |      | 0  | Ω    |
| MODE | Lim.    |      |    | >\$< |

6. Pokud je naměřená hodnota odporu  $\leq 5\Omega$ , přístroj vydá dvojitý tón, který signalizuje pozitivní výsledek testu, a ve spodní části pravé strany displeje zobrazí hodnotu kompenzovaného odporu kabelů, která bude odečtena od všech následujících měření kontinuity.

|      | 15/10           | -                                    | 10                                                                                            | .04                                  |                                      |
|------|-----------------|--------------------------------------|-----------------------------------------------------------------------------------------------|--------------------------------------|--------------------------------------|
| R    |                 | -                                    | -                                                                                             | -                                    | Ω                                    |
| Ite  | st              | -                                    | -                                                                                             | -                                    | mA                                   |
|      |                 |                                      |                                                                                               |                                      |                                      |
| et D | 2 000           |                                      |                                                                                               |                                      | 0.06.0                               |
| MODE | 2.0002          |                                      |                                                                                               |                                      | >d<                                  |
|      | R<br>Ite<br>std | R<br>Itest<br>STD 2.00Ω<br>MODE Lim. | R         -           Itest         -           STD         2.00Ω           MODE         Lim. | R<br>Itest<br>STD 2.00Ω<br>MODE Lim. | R<br>Itest<br>STD 2.00Ω<br>MODE Lim. |

# -<del>M`HT</del>°

# 6.1.2. Měření kontinuity v režimu Standard (STD)

 Umístěte kurzor na RPE pomocí kláves se šipkami (▲,▼) a potvrďte tlačítkem ENTER. Na displeji se zobrazí symbol "STD".

- Pomocí kláves se šipkami ◄ ► a vyberte pozici""Lim.". Displej zobrazí obrazovku v pravo
- Pomocí kláves se šipkami (▲,▼) nastavte mezní referenční limit pro měření kontinuity, lze vybrat v rozsahu mezi0.01Ω ÷ 9.99Ω v krocích
   0.01Ω (mějte na paměti, že norma nestanoví mezní hodnotu ani odpor a typické hodnoty jsou Cca.1Ω or 2Ω).

| RPE             | 15/1        | 0 —           | 18           | :04           |          |
|-----------------|-------------|---------------|--------------|---------------|----------|
| R               |             | -             | -            | -             | Ω        |
| lte             | st          | -             | -            | -             | mA       |
|                 |             |               |              |               |          |
| STD             | 2 000       |               |              |               | 0        |
| MODE            | Lim.        |               |              |               | >¢<      |
|                 |             |               |              |               |          |
| RPE             | 15/1        | 0 –           | 18           | :04           |          |
| RPE<br>R        | 15/1        | 0 —<br>-      | 18<br>-      | :04<br>-      | Ω        |
| RPE<br>R<br>Ite | 15/10<br>st | 0 —<br>-<br>- | 18<br>-<br>- | :04<br>-<br>- | Ω<br>m A |
| RPE<br>R<br>Ite | 15/10<br>st | <u> </u>      | 18<br>-<br>- | :04<br>-<br>- | Ω<br>m A |
| RPE<br>R<br>Ite | 15/10<br>st | <br>          | -            | -             | Ω<br>m A |
| RPE<br>R<br>Ite | 15/10<br>st | 0 —<br>-<br>- | -            | :04<br>-<br>- | Ω<br>m A |

- 4. Proveďte počáteční kalibraci měřicích kabelů (viz § 6.1.1).
- 5. Připojte přístroj k testovanému FV modulu / řetězci a k hlavnímu uzemnění systému, jak je znázorněno na obr.

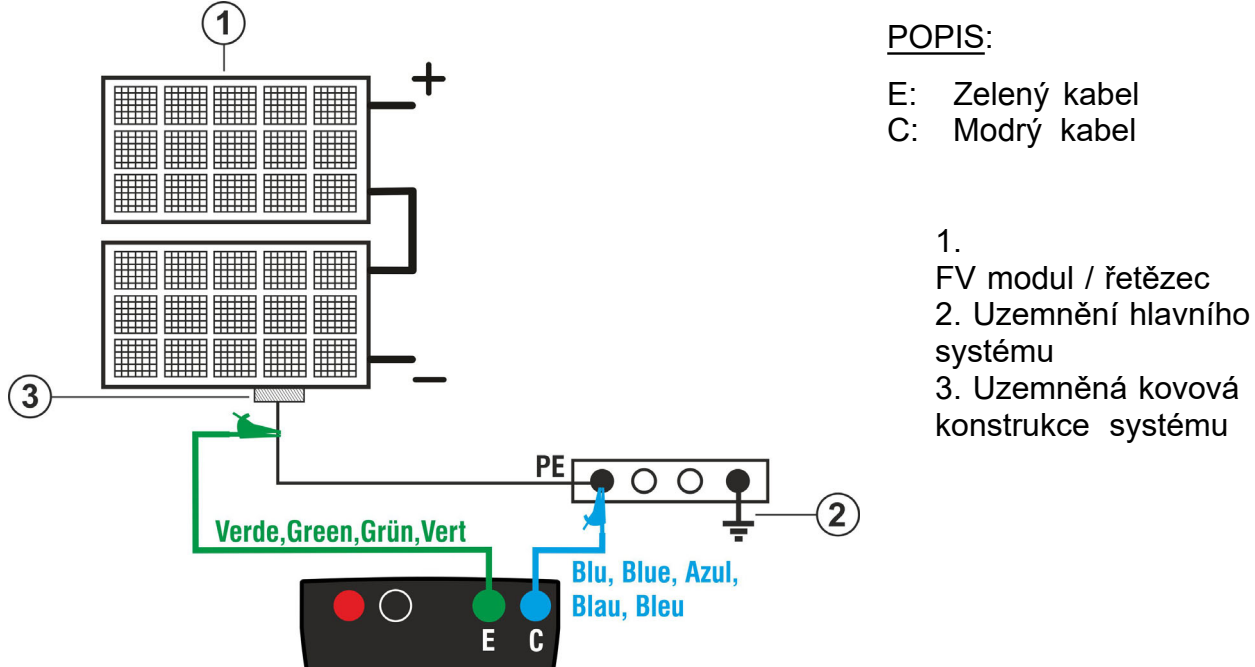

Obr. 5: Připojení přístroje pro měření kontinuity na konstrukcích FV zařízení

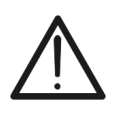

Po stisknutí tlačítka **GO / STOP** může přístroj zobrazit různá chybová hlášení (viz § 6.1.4), a proto nelze spustit test. Než budete pokračovat v měření, zkontrolujte a pokud možno odstraňte problém způsobující chybovou zprávu.

POZOR

# -WHT°

 Stisknutím tlačítka GO / STOP spusťte test. Pokud nedojde k žádným chybovým stavům, přístroj zobrazí zprávu "Measuring..."(měření)

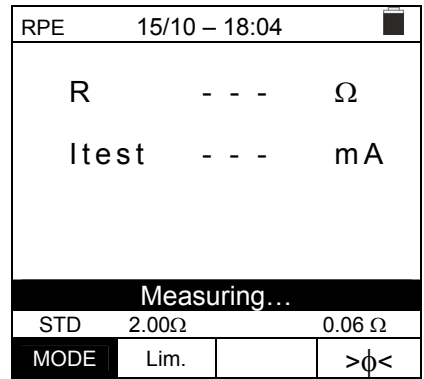

- 7. Na konci měření poskytne přístroj hodnotu odporu testovaného objektu. Pokud je výsledek nižší než nastavená maximální mezní hodnota, přístroj zobrazí zprávu "OK" (hodnota nižší nebo rovna nastavené mezní hodnotě), jinak zobrazí zprávu "NO OK" (hodnota vyšší než nastavená mezní hodnota) jak je zobrazeno na obrazovce vpravo.
- Stisknutím klávesy SAVE uložte výsledek testu do paměti přístroje (viz § 7.1) nebo klávesou ESC / MENU opustíte obrazovku bez uložení a vrátíte se na hlavní obrazovku.

| RPE  | 15/10 | - 18:04 |        |
|------|-------|---------|--------|
| Ľ    |       | 0 0 0   | 0      |
| R    |       | 0.23    | Ω      |
| Ite  | st    | 210     | mA     |
|      |       |         |        |
|      |       |         |        |
|      |       |         |        |
|      |       | UN      |        |
| STD  | 2.00Ω |         | 0.06 Ω |
| MODE | Lim.  |         | >ф<    |

# 6.1.3. Měření kontinuity v režimu časovače (TMR)

- Umístěte kurzor na RPE pomocí kláves se šipkami RPE (▲,▼) a potvrďte tlačítkem ENTER. Na displeji se zobrazí následující obrazovka.
- Pomocí kláves se šipkami(▲,▼) vyberte režim časovače. Na displeji se zobrazí symbol "TMR".

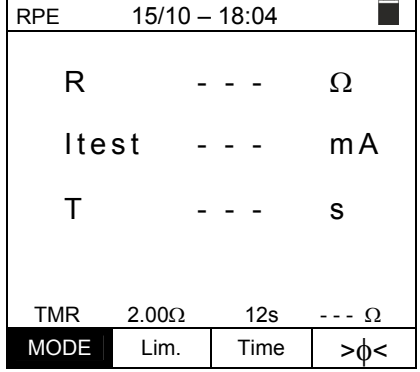

| 3. | Pomocí l  | kláves se | e šip | kami ◀ 🕨  | vyb  | erte       | pozici "Lin | n.". |
|----|-----------|-----------|-------|-----------|------|------------|-------------|------|
|    | Displej z | obrazuje  | obra  | azovku vp | ravo |            |             |      |
| 4  | Pomocí    | kláves    | se    | šipkami   | (▲   | <b>V</b> ) | nastavte    | mez  |

- Pomocí kláves se šipkami (▲, ▼) nastavte mezní referenční limit pro měření kontinuity, kterou lze vybrat v rozsahu mezi 0.01Ω ÷ 9.99Ω v krocích po 0.01Ω (mějte na paměti, že normy nestanoví mezní hodnotu ani odporu a typické hodnoty jsou 1 nebo 2 ohmy
- 5. Pomocí kláves se šipkami◀ ► zvolte pozici "**Time**"(čas). Displej zobrazí obrazovku vpravo.
- 6.Pomocí kláves se šipkami(▲,▼) nastavte duration of continuity measurement (Timer),čas který lze vybrat v rozsahu mezi 3s ÷ 99s v krocích po 3s.

| RPE  | 15/10 – 6 | :04 PM |               |
|------|-----------|--------|---------------|
| R    | -         |        | Ω             |
| lte  | st -      |        | mA            |
| Т    | -         |        | s             |
|      |           |        |               |
| TMR  | 2.00Ω     | 12s    | Ω             |
| MODE | Lim.      | Time   | > <b></b> \$< |

| RPE 15/10 – |     |       | _ ' | 18: | 04   |    |    |
|-------------|-----|-------|-----|-----|------|----|----|
|             | R   |       | -   | -   | -    | Ω  |    |
|             | lte | st    | -   | -   | -    | m  | Ą  |
| -           | Т   |       | -   | -   | -    | s  |    |
|             | _   |       |     |     |      |    |    |
| TM          | R   | 2.00Ω |     |     | 12s  |    | Ω  |
| MOI         | DE  | Lim.  |     |     | Time | >( | )< |

- 7. Proveďte počáteční kalibraci měřicích vodičů (viz § 6.1.1).
- 8. Připojte přístroj k testovanému FV panelu / řetězci a k hlavnímu uzemnění systému, jak je znázorněno na obr.5.

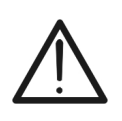

POZOR Po stisknutí klávesy GO / STOP může přístroj zobrazit různá chybová hlášení (viz § 6.1.4), a proto nelze spustit test. Než budete pokračovat v měření, zkontrolujte a pokud možno odstraňte problém způsobující chybovou zprávu.

# -ŴHT°

9. Stisknutím tlačítka GO / STOP spusťte měření. Pokud nedojde k žádným chybovým hláškám, přístroj spustí sérii nepřetržitých měření po celou dobu nastaveného časovače, Přístroj vydá krátký zvuk každé 3 s, a zobrazí "Measuring..." (měření) a "Please wait..."(Prosím, čekejte . <u>Tímto způsobem se může operátor pohybovat z</u> jednoho bodu do druhého v místě, kde se provádí měření.

| RPE         | 15/10 - | 15/10 – 18:04 |        |  |
|-------------|---------|---------------|--------|--|
| R           | (       | ).23          | Ω      |  |
| lte         | st 2    | 209           | mA     |  |
| Т           |         | 11            | S      |  |
| _           |         |               |        |  |
| Please wait |         |               |        |  |
| STD         | 2.00Ω   | 12s           | 0.06 Ω |  |
| MODE        | Lim.    | Time          | >@<    |  |

| 10 | Na | konci   | měření  | přístro | j zobi | razí maximáln | ní hodnotu | l |
|----|----|---------|---------|---------|--------|---------------|------------|---|
|    | ma | ximální | hodnotu | ر ze    | všech  | provedených   | n dílčích  | - |
|    | mě | ření    |         |         |        |               |            |   |

Pokud je výsledek nižší než nastavená maximální mezní hodnota, přístroj zobrazí zprávu **"OK"** (hodnota nižší nebo rovna nastavené mezní hodnotě), jinak se zobrazí "NO OK" (hodnota vyšší než nastavená mezní hodnota) jak je zobrazeno na obrazovce do strany.

11.Stisknutím klávesy SAVE uložte výsledek měření do paměti přístroje (viz § 7.1) nebo klávesou ESC / MENU opustíte obrazovku bez uložení a vrátíte se na hlavní obrazovku měření.

| RPE 1     | 5/10 - 6: | 04 PM |        |
|-----------|-----------|-------|--------|
| R         | C         | 0.54  | Ω      |
| lte       | st 2      | 209   | mA     |
| Т         |           | )     | S      |
|           |           |       |        |
| STD       | 2.00Ω     | 12s   | 0.06 Ω |
| MODE Lim. |           | Time  | >¢<    |

| 6.1 | .4. Nestandardní situace                                                                                |               |                        |               |
|-----|----------------------------------------------------------------------------------------------------|---------------|------------------------|---------------|
|     | 1 .                                                                                                    | RPE           | 15/10 – 18:04          |               |
|     | Chcete-li vynulovat hodnotu kompenzovaného odporu, proveďte nový postup kompenzace s odporem vyšším     | R             |                        | Ω             |
|     | zobrazí zpráva "Zero Reset".                                                                            | Ites          | t                      | mA            |
|     |                                                                                                    |               |                        |               |
|     |                                                                                                    | STD 2         | Zero Reset<br>2.00Ω    | Ω             |
|     |                                                                                                    | MODE          | Lim.                   | >ф<           |
| 2.  | V případě, že přístroj detekuje na svorkách E a C napětí                                                | RPE           | 15/10 – 18:04          |               |
|     | vyšší než 3V, neprovede test, vydá dlouhý zvuk a zo-<br>brazí zprávu"V.Input > 3V".                     | R             |                        | Ω             |
|     |                                                                                                    | ltes          | t                      | mA            |
|     |                                                                                                    |               | V.Input > 3V           |               |
|     |                                                                                                    | STD 2<br>MODE | 2.00Ω<br>Lim.          | Ω<br>>φ<      |
| 3.  | V případě, že přístroj zjistí, že kalibrovaný odpor                                                     | RPE           | 15/10 – 18:04          |               |
|     | je vyšší než měřený odpor, vydá dlouhý zvuk a<br>zobrazí zprávu: "Zeroing NOT OK"                       | R             | 0.03                   | Ω             |
|     |                                                                                                    | Ites          | t 212                  | mA            |
|     |                                                                                                    |               |                        |               |
|     |                                                                                                    | STD 2         | eroing NOT Or<br>2.00Ω | 0.220 Ω       |
|     |                                                                                                    | MODE          | Lim.                   | > <b>\$</b> < |
|     | 4 .                                                                                                    | RPE           | 15/10 – 18:04          |               |
|     | V případě, že přístroj detekuje odpor vyšší než $5\Omega$ na svorkách vydá dlouhý zvuk, vynuluje        | R             | >4.99                  | Ω             |
|     | kompenzovanou hodnotu a zobrazí zprávu "Zero Reset".                                                    | ltes          | t 49                   | mA            |
|     |                                                                                                    |               |                        |               |
|     |                                                                                                    |               | Zero Reset             |               |
|     |                                                                                                    | MODE 2        | <u>2.00Ω</u><br>Lim.   | Ω<br>>Φ<      |
| 5   | Pokud přístroj detekuje po svorkách kalibrovaný odpor                                                   |               | 15/10 18:04            | γ             |
| 5.  | vyšší než měřený odpor (např. Použitím testovacích kabelů odlišných od dodaných), vydá dlouhý zvuk a    | R             |                        | Ω             |
|     | zobrazí obrazovku vpravo. Proveďte reset kalibrace s<br>rospojenými svorkami a spusťte novou kalibraci. | ltes          | t                      | mA            |
|     |                                                                                                    |               |                        |               |
|     |                                                                                                    |               | Rcal > Rmis            |               |
|     |                                                                                                    | STD 2<br>MODE | 2.00Ω<br>Lim.          | Ω<br>>φ<      |

# 6.2. MΩ – MĚŘENÍ IZOLACE NA FV MODULECH / ŘETEZCÍCH / POLÍ

Účelem této funkce je měření izolačního odporu aktivních vodičů FV modulů, řetězců a polí podle předpisů NOREM IEC / EN62446-1 a IECEN61557-2, bez nutnosti použití externího zkratovače kladné a záporné svorky.

# POZOR

Měření izolace lze provádět na jednom modulu, na řetězci nebo na systému skládajícím se z několika paralelně zapojených řetězců Pokud má modul / řetězec / systém pól připojený k zemi, musí být toto připo-

 $\bigwedge$ 

jení dočasně odpojeno V souladu s IEC / EN62446-1 musí být zkušební napětí Vtest ≥ jmenovité napětí systému

Norma IEC / EN62446-1 určuje 1MΩ jako minimální mezní hodnotu izolačního odporu pro systémy se jmenovitým napětím vyšším než 120V Odpojte string / systém od střídače a všech vybíječů

Doporučuje se provádět měření izolace před všemi blokovacími diodami

Přístroj obecně měří izolaci v následujících režimech:

- > DUAL režim → přístroj měří izolaci v sekvenci mezi kladným pólem (+) a referenční hodnotou PE a mezi záporným pólem (-) a referenční hodnotou PE FV panelů, řetězců a polí.
- ➤ TMR režim → přístroj měří nepřetržitě (s maximální dobou trvání 999 s) mezi svorkou "N" a referencí PE a zobrazuje minimální hodnotu odporu získanou na konci zvoleného času. Tímto způsobem přístroj také vypočítává parametry DAR (Dielektrický absorpční poměr) a PI (Polarizační index), pokud je doba trvání zkoušky přiměřená pro výpočet výše uvedených parametrů.

# 6.2.1. Měření izolace - DUÁLNÍ režim

| <ol> <li>Umístěte kurzor na MΩ pomocí kláves se šipkami<br/>(▲,▼) potvrďte tlačítkem ENTER. Displej zobrazí obra-<br/>zovku v pravo. Pomocí kláves se šipkami (▲,▼) znovu<br/>vyberte "DUAL" measuring mode, v pozici "MODE".</li> </ol>                                                                                                    | MΩ<br>Vtest<br>Rins | 15/10 - 18:04       (+)                   MΩ                                                                                |
|----------------------------------------------------------------------------------------------------|---------------------|----------------------------------------------------------------------------------------------------|
|                                                                                                    | DUAL<br>MODE        | VPN         VPE         VNE           0V         0V         0V           1500V         1.00MΩ           Vtest.         Lim. |
| <ol> <li>Pomocí kláves se šipkami  → and vyberte pozici<br/>"Vtest" nastavte zkušební napětí.</li> <li>Pomocí kláves se šipkami (▲,▼) vyberte jedno z<br/>následujících zkušebních napětí (Vnom): 250, 500,<br/>1000, 1500VDC. Pamatujte, že v souladu s normou<br/>IEC / EN62446-1 musí být zkušební napětí Vtest ≥<br/>jmenovitého napětí systému</li> </ol> | MΩ<br>Vtest<br>Rins | 15/10 - 18:04       (+)          V          MΩ       Rp       VPN       VPE       VNE       0V       0V                     |
|                                                                                                    | DUAL                | 1500V 1.00MΩ                                                                                                    |

# -<del>M`H</del>T°

 Pomocí kláves se šipkami 
 ▶ a vyberte pozici "Lim.". Displej zobrazí obrazovku vpravo.

 Pomocí kláves se šipkami (▲,▼) pro nastavení minimální mezní prahové hodnoty pro měření izolace, kterou lze vybrat mezi hodnotami0.05, 0.10, 0.23, 0.25, 0.50,
 1.00, 50MΩ. Pamatujte, že norma IEC / EN62446-1 stanoví jako minimální hodnotu izolačního odporu 1MΩ jako minimální mez izolačního odporu hodnota pro systémy se jmenovitým napětím vyšším než 120V

| MΩ            | 15/10 – 18:04 |             |             |  |  |
|---------------|---------------|-------------|-------------|--|--|
| Vtest<br>Rins | (+)<br><br>   | (-)<br><br> | - V<br>- ΜΩ |  |  |
|               | Rp -          | M           | Ω           |  |  |
|               | V P N<br>0 V  | VPE<br>0V   | VNE<br>0V   |  |  |
| DUAL          | 1500V         | 1.00MΩ      |             |  |  |
| MODE          | Vtest.        | Lim.        |             |  |  |

6. Připojte přístroj k testovanému FV řetězci, jak je znázorněno na obr. 6. Zkoušku lze provést také na několika řetězcích paralelně k sobě. Pamatujte, že všechny svodiče přepětí připojené ke kabelům řetězce musí být odpojeny a že je vhodné měřit před blokovacími diodami

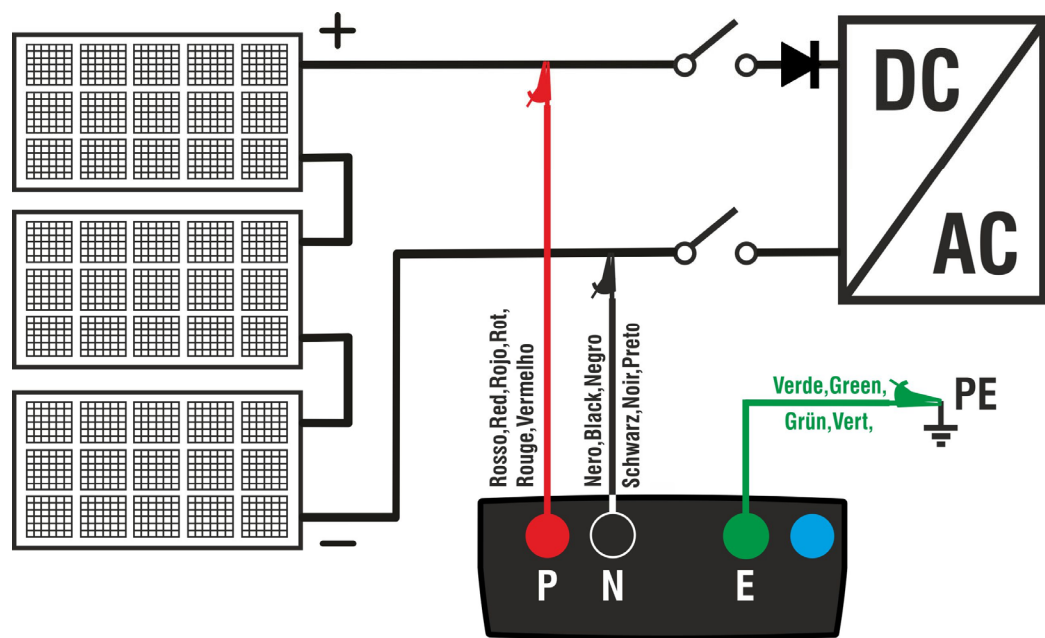

Obr.6: Připojení přístroje pro měření izolace v režimu DUAL

# POZOR

 $\bigwedge$ 

Po stisknutí klávesy GO / STOP může přístroj zobrazit různá chybová hlášení (viz § 6.2.3), a proto nelze spustit test. Než budete pokračovat v testu, zkontrolujte a pokud možno odstraňte problém způsobující chybovou zprávu.

7. <u>Stiskněte a podržte klávesu GO / STOP po dobu 2s</u> MΩ 15 a spusťte test. Pokud nedojde k žádným chybovým stavům, přístroj zobrazí zprávu"**Measuring...**" jak je zobrazeno na obrazovce do strany. V poli "Vtest" je zobrazeno skutečné zkušební napětí generov<u>ané přístrojem. Doba trvání testu může záviset na přítomnosti</u> <u>vertice nebo nepřítomnosti přítomných parazitních kapacit.</u>

| 5 | 10122         | 15/10 -            |                    |                  |
|---|---------------|--------------------|--------------------|------------------|
|   | Vtest<br>Rins | (+)<br><br>        | (-)<br><br>        | )<br>- V<br>- ΜΩ |
|   |               | Rp -               | M                  | Ω                |
|   |               | V P N<br>1 4 8 0 V | V P E<br>- 7 5 0 V | V N E<br>7 4 8 V |
|   |               | Measu              | uring              |                  |
|   | DUAL          | 1500V              | 1.00MΩ             |                  |
|   | MODE          | Vtest.             | Lim.               |                  |

40.04

# -WHT°

- 8. Přístroj provádí následující měření v pořadí:
  - Izolace mezi kladným pólem (+) řetězce a uzemněním
  - Izolace mezi záporným pólem (-) řetězce a uzemněním
  - Výpočet hodnoty odporu **Rp** dané paralelním měření (+) a (-)

Pokud "**Rp≥Lim**", přístroj zobrazí zprávu **"OK"**, která označuje pozitivní výsledek měření.

Stisknutím klávesy **SAVE** uložte výsledek testu do paměti přístroje (viz § 7.1) nebo klávesou ESC / MENU opustíte obrazovku bez uložení a vrátíte se na hlavní obrazovku.

# 6.2.2. Měření izolace. – TMR režim

 Umístěte kurzor na MΩ pomocí kláves se šipkami (▲,▼) a potvrďte tlačítkem ENTER. Na displeji zobrazí obrazovka vpravo. Pomocí kláves se šipkami (▲,▼) znovu vyberte"TMR" režim měření v poloze "MODE".

| MΩ            | 15/10 -             |                    |                  |  |  |
|---------------|---------------------|--------------------|------------------|--|--|
| Vtest<br>Rins | (+)<br>1510<br>>100 | (-)<br>151<br>>100 | 5 V<br>) ΜΩ      |  |  |
|               | Rp >                | 100 M              | Ω                |  |  |
|               | V P N<br>1 4 8 0 V  | V P E<br>- 7 5 0 V | V N E<br>7 4 8 V |  |  |
| ОК            |                     |                    |                  |  |  |
| DUAL          | 1500V               |                    |                  |  |  |
| MODE          | Vtest.              |                    |                  |  |  |

| i      | MΩ                      |              |           |              |
|--------|-------------------------|--------------|-----------|--------------|
| í<br>) | Vtest(<br>Ri(-)<br>Time | -)<br>       | -         | V<br>ΜΩ<br>s |
| '      | DAR                     | P            | 1         |              |
|        |                         | V P N<br>0 V | VPE<br>0V | V N E<br>0 V |
|        |                         |              |           |              |
|        | TMR                     | 1500V        | 1.00MΩ    | 3s           |
|        | MODE                    | Vtest.       | Lim.      | Time         |

| 2. | Pomocí  | kláves se | šipkami  | ◀   |     | а   | výběrem polohy |
|----|---------|-----------|----------|-----|-----|-----|----------------|
|    | "Vtest" | nastavíte | zkušebni | ína | apě | tí. |                |

 Pomocí kláves se šipkami(▲,▼) to vyberte jedno z následujících testovacích napětí (Vnom): 250, 500, 1000, 1500VDC. Pamatujte, že v souladu s normou IEC / EN62446-1 musí být zkušební napětí Vtest ≥ jmenovitého napětí systému

|   | MΩ     |              |              |              |
|---|--------|--------------|--------------|--------------|
|   | Vtest( | -) -         |              | V            |
|   | Ri(-)  | -            |              | MΩ           |
| - | lime   | -            |              | S            |
| , | DAR    |              | PI           |              |
| - |        | V P N<br>0 V | V P E<br>0 V | V N E<br>0 V |
|   | TMR    | 1500V        | 1.00MΩ       | 3s           |
|   | MODE   | Vtest.       | Lim.         | Time         |

- Pomocí kláves se šipkami ◀ ► a vyberte pozici "Lim.". Displej zobrazí obrazovku vpravo.
- Pomocí kláves se šipkami (▲,▼) pro nastavení minimální mezní prahové hodnoty pro měření izolace, kterou lze vybrat mezi hodnotami 0.05, 0.10, 0.23, 0.25, 0.50,

**1.00, 50M** $\Omega$ . Pamatujte, že podle normy IEC / EN62446-1 **je** 1M $\Omega$  jako minimální mezní hodnota izolačního odporu pro systémy se jmenovitým napětím vyšším než 120V

|   | MΩ     | 15/10 –      | - 18:04      |              |
|---|--------|--------------|--------------|--------------|
|   | Vtest( | -)           |              | V            |
|   | R1(-)  |              |              | MΩ           |
| • | ilme   |              |              | S            |
| I | DAR    | F            | ין           |              |
|   |        | V P N<br>0 V | V P E<br>0 V | V N E<br>0 V |
| I |        |              |              |              |
|   |        |              |              |              |
|   | TMR    | 1500V        | 1.00MΩ       | 3s           |
|   | MODE   | Vtest.       | Lim.         | Time         |

# -<del>M`H</del>T°

- Pomocí kláves se šipkami ◀ ► a vyberte pozici
   "Time". Displej zobrazí obrazovku vpravo.
- Pomocí kláves se šipkami (▲,▼) nastavte dobu měření v rozsahu: 3s ÷ 999s

| MΩ              | 18:04   |          |      |
|-----------------|---------|----------|------|
| Vtest(<br>Ri(-) | V<br>MΩ |          |      |
| lime            |         | -        | S    |
| DAR             | · P     |          |      |
|                 | 0 V     | 0V<br>0V | 0 V  |
|                 |         |          |      |
| TMR             | 1500V   | 1.00MΩ   | 3s   |
| MODE            | Vtest.  | Lim.     | Time |

8. Připojte přístroj k FV řetězci, který má být testován, jak je znázorněno na obr. 7. Test lze také provést na několika řetězcích paralelně k sobě. Pamatujte, že všechny svodiče přepětí připojené ke kabelům řetězce musí být odpojeny a že je vhodné měřit před blokovacími diodami

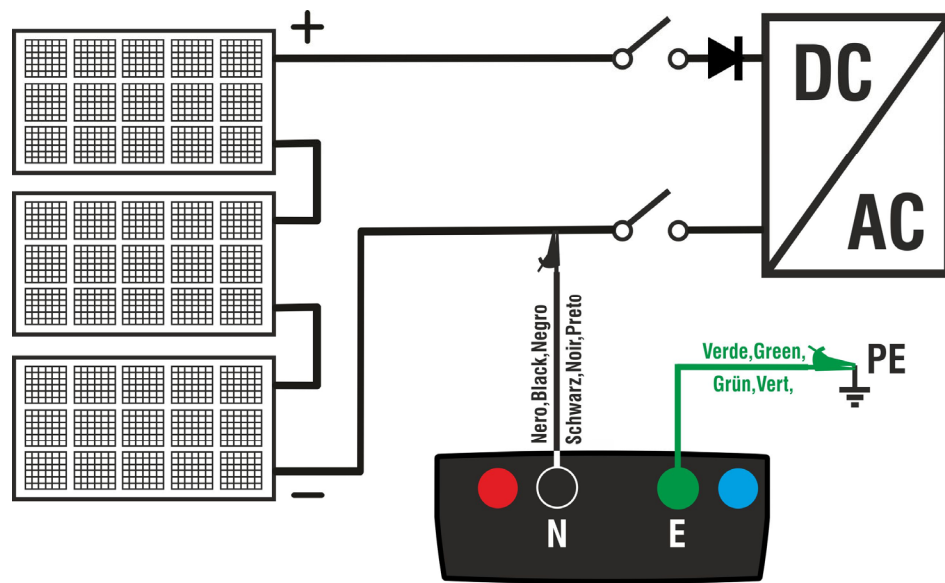

Obr.7: Připojení přístroje pro měření izolace v režimu TMR

| Ŷ |   |
|---|---|
| • | 7 |

POZOR

Po stisknutí klávesy **GO** / **STOP** může přístroj zobrazit různá chybová hlášení (viz § 6.2.3), a proto nelze spustit test. Než budete pokračovat v testu, zkontrolujte a pokud možno odstraňte problém způsobující chybovou zprávu.

9. Stiskněte a podržte klávesu GO / STOP po dobu 2s м $\Omega$ 15/10 - 18:04 spusťte test. Pokud nedojde k žádným chybovým Vtest(-) V  $\mathsf{M}\,\Omega$ Ri(-) stavům, přístroj zobrazí zprávu "Measuring..." jak je Time s zobrazeno na obrazovce vpravo. V poli "Vtest (-)" je DAR - - -P١ zobrazeno skutečné zkušební napětí generované přístro-VPN VPE VNE jem. 0 V 0 V 0 V

| Measuring |        |        |      |  |
|-----------|--------|--------|------|--|
| TMR       | 1500V  | 1.00MΩ | 700s |  |
| MODE      | Vtest. | Lim.   | Time |  |

# -<del>M`HT</del>°

10.Pokud"**Ri(-)≥Lim**", přístroj zobrazí zprávu "**OK**", pozitivní výsledek měření.

Pokud je doba měření ≥60s, přístroj zobrazí na displeji hodnotu parametru **DAR** (Dielektrický absorpční poměr) (viz. § 11.2).

<u>Pokud je doba měření ≥600s</u>, přístroj zobrazí na displeji jak hodnotu parametru **DAR** (Dielektrický absorpční poměr), tak hodnotu parametru PI (polarizační index) (viz. § 11.1).

| MΩ     |              |           |              |  |
|--------|--------------|-----------|--------------|--|
| Vtest( | -) 15        | 40        | V            |  |
| Ri(-)  | > 1          | 00        | MΩ           |  |
| Time   | 60           | 0 0       | s            |  |
| DAR    | 1.41 PI      |           | 1.02         |  |
|        | V P N<br>0 V | VPE<br>0V | V N E<br>0 V |  |
| OK     |              |           |              |  |
| TMR    | 1500V        | 1.00MΩ    | 700s         |  |
| MODE   | Vtest.       | Lim.      | Time         |  |

Stisknutím klávesy **SAVE** uložte výsledek testu do paměti přístroje (viz § 7.1) nebo klávesou **ESC / MENU** opustíte obrazovku bez uložení a vrátíte se na hlavní obrazovku.

# -<del>M`HT</del>°

### 6.2.3. Nestandardní situace

 V případě, že přístroj detekuje jednu z následujících MΩ podmínek: "| VPN | > 1500V "," | VPE | > 1500 V "nebo" | VNE | > 1500 V ", zastaví měření, vydá dlouhý zvuk a na displeji se zobrazí zpráva" V> LIM ". Zkontrolujte výstupní napětí z FV řetězce.

| MΩ              | 15/10 –            |                    |                  |
|-----------------|--------------------|--------------------|------------------|
| Vtest<br>Ins.re | (+)<br><br>        | (-)<br><br>        | - V<br>- ΜΩ      |
|                 | Rp-                | M                  | Ω                |
| >               | V P N<br>1 5 0 0 V | V P E<br>- 7 5 0 V | V N E<br>7 5 8 V |
|                 | V >                | LIM                |                  |
| DUAL            | 1500V              | 1.00MΩ             |                  |
| MODE            | Vtest.             | Lim.               |                  |

 <u>V režimu DUAL</u>, pokud přístroj po stisknutí klávesy GO / STOP detekuje napětí VPN <0V, zastaví měření, vydá dlouhý zvuk a na displeji se zobrazí zpráva "Reverse P-N". Zkontrolujte polaritu a připojení přístroje k FV řetězci.

| /      | MΩ              | 15/10 -            | - 18:04            |                  |
|--------|-----------------|--------------------|--------------------|------------------|
| ,<br>1 | Vtest<br>Ins.re | (+)<br><br>        | (-)<br><br>        | )<br>- V<br>- ΜΩ |
| •      |                 | Rp -               | M                  | Ω                |
|        | - '             | V P N<br>I 4 8 0 V | V P E<br>- 7 5 0 V | V N E<br>7 4 8 V |
|        |                 | Revers             | se P-N             |                  |
|        | DUAL            | 1500V              | 1.00MΩ             |                  |
|        | MODE            | Vtest.             | Lim.               |                  |

 <u>V režimu DUAL</u>, pokud přístroj po stisknutí klávesy GO / STOP detekuje napětí 0 <VPN <30 V, zastaví měření, vydá dlouhý zvuk a na displeji se zobrazí zpráva "VPN <LIM". Zkontrolujte výstupní napětí z FV řetězce, které by mělo být ≥30V

| )     | м $\Omega$      | 15/10 -        | 18:04              |                  |
|-------|-----------------|----------------|--------------------|------------------|
| ,<br> | Vtest<br>Ins.re | (+)<br><br>    | (-)<br><br>        | )<br>- V<br>- ΜΩ |
| ,     |                 | Rp -           | M                  | Ω                |
|       |                 | V P N<br>2 0 V | V P E<br>- 7 5 0 V | V N E<br>7 4 8 V |
|       |                 | VPN            | < LIM              |                  |
|       | DUAL            | 1500V          | 1.00MΩ             |                  |
|       | MODE            | Vtest.         | Lim.               |                  |

- <u>V režimu DUAL</u>, pokud přístroj po stisknutí tlačítka GO / STOP detekuje jednu z následujících podmínek na naměřených napětích:
- RMS (VPN) | (VPN) DC | <10
- RMS (VPE) | (VPE) DC | <10
- RMS (VNE) | (VNE) DC | <10
- (**přítomnost AC komponent na vstupním napětí**), zastaví měření, vydá dlouhý zvuk a na displeji se zobrazí zpráva "VAC> LIM". Zkontrolujte výstupní napětí z FV řetězce.

| MΩ              | 15/10 – 18:04      |                    |                  |  |
|-----------------|--------------------|--------------------|------------------|--|
| Vtest<br>Ins.re | (+)<br><br>        | (-)<br><br>        | - V<br>- ΜΩ      |  |
|                 | Rp -               | M                  | Ω                |  |
|                 | V P N<br>1 4 8 0 V | V P E<br>- 7 5 0 V | V N E<br>7 4 8 V |  |
| VAC > LIM       |                    |                    |                  |  |
| DUAL            | 1500V              | 1.00MΩ             |                  |  |
| MODE            | Vtest.             | Lim.               |                  |  |

# -<del>Mht</del>i

5. V případě, že přístroj zjistí, že napětí mezi kladným a záporným pólem je vyšší než nastavené zkušební napětí, zobrazí se na displeji zpráva "VPN> Vtest" a přístroj zastaví test, protože není v souladu s normou IEC / EN62446- 1. Zkontrolujte jmenovité napětí systému, v případě potřeby změňte parametr a Vtest a test opakujte

| MΩ              | 15/10 – 18:04       |                    |                  |  |  |
|-----------------|---------------------|--------------------|------------------|--|--|
| Vtest<br>Ins.re | (+)<br>1320<br>>100 | (-)<br>151<br>>10( | 0 V<br>0 ΜΩ      |  |  |
|                 | Rp >                | 100 M              | Ω                |  |  |
|                 | V P N<br>1 5 0 0 V  | V P E<br>- 7 5 0 V | V N E<br>7 4 8 V |  |  |
|                 | VPN>                | >Vtest             |                  |  |  |
| DUAL            | 1500V               | 1.00MΩ             |                  |  |  |
| MODE            | Vtest.              | Lim.               |                  |  |  |
|                 |                     |                    |                  |  |  |
| MO              | 15/10               | 10.01              |                  |  |  |

6. V případě, že přístroj zjistí, že Rp <Lim, Na displeji se zobrazí "NOT OK".

| MΩ              | 15/10              | 15/10 – 18:04 |                     |                  |  |
|-----------------|--------------------|---------------|---------------------|------------------|--|
| Vtest<br>Ins.re | (+)<br>1540<br>0.1 |               | (-)<br>152(<br>>100 | ) V<br>) ΜΩ      |  |
|                 | Rр                 | 0.1           | Μ                   | Ω                |  |
|                 | V P N<br>1 5 0 0 V | ۷<br>- 7      | / P E<br>7 5 0 V    | V N E<br>7 4 8 V |  |
| NOT OK          |                    |               |                     |                  |  |
| DUAL            | 1500V              | 1.0           | 0MΩ                 |                  |  |
| MODE            | Vtest.             | L             | _im.                |                  |  |

# 6.3. GFL – VYHLEDÁVÁNÍ NÍZKÉ IZOLACE NA FV ŘETĚZCÍCH

Ve funkci GFL (Ground Fault Locator) je přístroj schopen poskytnout informace o poloze možné poruchy nízké izolace umístěné v řetězci instalace, například kvůli infiltraci vody nebo vlhkosti ve spojovacích skříních FV panelů. Přístroj měří vstupní napětí a podle nevyváženosti mezi V (+) a V (-) vůči zemi detekuje předpokládanou polohu poruchy na struně.

# POZOR

Funkce GFL umožňuje získání správných výsledků POUZE za následujících podmínek:

 $\bigwedge$ 

Test provedený na jediném řetězci odpojeném od střídače vybíječe a funkční uzemnění

<u>>Jedna por</u>ucha nízké izolace umístěná v jakékoli poloze řetězce
 >Izolační odpor poruchy <0.1MΩ</li>

Vzhledem k náhodnému charakteru těchto poruch se doporučuje provádět měření v podmínkách prostředí podobných těm, ve kterých byla porucha nahlášena

 Umístěte kurzor na GFL pomocí kláves se šipkami GFL 15/10 (▲,▼) a potvrďte pomocí tlačítka ENTER. Displej zobrazí obrazovku v pravo. Označení "Rp" označuje paralelní izolační odporů kladného (+) a záporného (-) pólu testovaného řetězce.

| GFL          | 15/10 -      | 18:04  |           |
|--------------|--------------|--------|-----------|
| Rр           |              |        | MΩ        |
| V P N<br>0 V | V P E<br>0 V |        | VNE<br>0V |
| 10           | 1500V        | 0.10MΩ |           |
| NMOD         | Vtest.       | Lim.   |           |

40.04

- Pomocí kláves se šipkami → a vyberte pozici "NMOD GF pro nastavení počtu panelů testovaného řetězce.
- Pomocí kláves se šipkami (▲,▼) pro vyberte počet panelů mezi: 4 ÷ 50

| GFL          | 15/10 –  | 18:04   |           |
|--------------|----------|---------|-----------|
| Rp           |          | -       | MΩ        |
| V P N<br>0 V | V F<br>O | РЕ<br>V | VNE<br>0V |
| 10           | 1500V    | 0.10MΩ  |           |
| NMOD         | Vtest.   | Lim.    |           |

- 4. Pomocí kláves se šipkami ◀ ► a vyberte pozici "Vtest" pro nastavení testovacího napětí.
- Pomocí kláves se šipkami (▲, ▼) vyberte jedno z následujících zkušebních napětí (Vnom): 250, 500, 1000, 1500 VDC. V souladu s předpisy IEC / EN62446-1 se doporučuje nastavit zkušební napětí Vtest≥Vnom systému

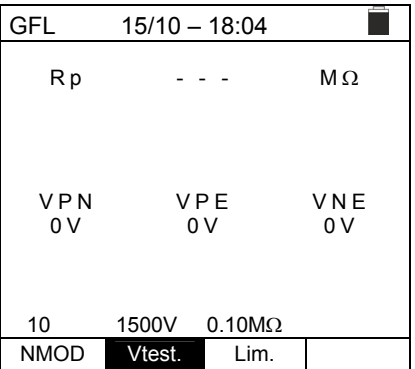

# -<del>M`HT</del>°

- Pomocí kláves se šipkami ◀ ► a vyberte pozici "Lim.". Displej zobrazí obrazovku vpravo
- Pomocí kláves se šipkami (▲,▼) nastavte minimální mezní prahové hodnoty pro měření izolace, kterou lze zvolit mezi 0.05 MΩ a 0.10MΩ.

| GFL          | 15/10 – 1 | 18:04          |              |
|--------------|-----------|----------------|--------------|
| Rр           |           |                | MΩ           |
| V P N<br>0 V | V F<br>O  | РЕ<br>V        | V N E<br>0 V |
| 10           | 1500V     | 0.10M $\Omega$ |              |
| NMOD         | Vtest.    | Lim.           |              |

8. Připojte přístroj k testovanému FV řetězci, jak je znázorněno na obr. 8. Pamatujte, že všechny svodiče přepětí připojené k kabelům řetězce musí být odpojeny a je vhodné měřit před všemi blokovacími diodami

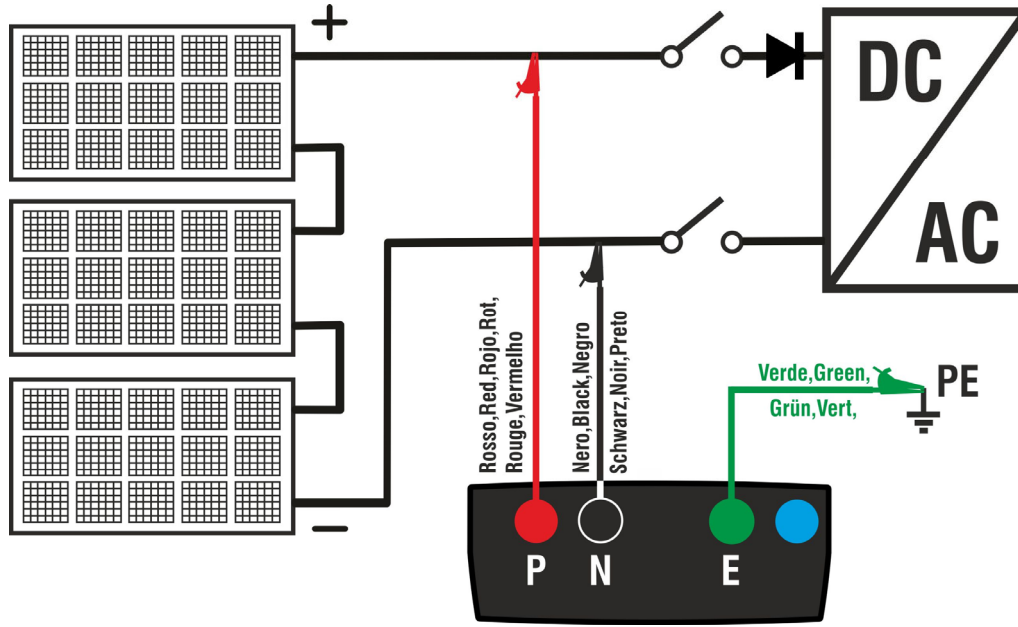

Obr.8: Připojení přístroje pro měření izolace v režimu GFL

# POZOR

Po stisknutí klávesy **GO** / **STOP** může přístroj zobrazit různá chybová hlášení (viz § 6.2.3), a proto nelze spustit test. Než budete pokračovat v testu, zkontrolujte a pokud možno odstraňte problém způsobující chybovou zprávu.

 <u>Stiskněte a podržte klávesu GO / STOP po</u> dobu 2s spusťte test (měření izolace v režimu DUAL). Pokud nedojde k žádným chybovým stavům, přístroj zobrazí zprávu"Measuring..."(měření) jak je zobrazeno na obrazovce vpravo.

|        | GFL          | 15/10 –  | 18:04   |              |
|--------|--------------|----------|---------|--------------|
| ł<br>í | Rp           |          |         | MΩ           |
|        | V P N<br>0 V | V F<br>O | РЕ<br>V | V N E<br>0 V |
|        |              | Measu    | uring   |              |
|        | 10           | 1500V    | 0.10MΩ  |              |
|        | NMOD         | Vtest.   | Lim.    |              |

# -WHT°

|                                                                                                    | GFL 15/10 – 18:04                                                                                                    |
|----------------------------------------------------------------------------------------------------|----------------------------------------------------------------------------------------------------|
| zobrazí obrazovku vpravo a na displeji se zobrazí zpráva. OK"                                                                                                    | Rp >100 MΩ                                                                                                    |
| <b>Σριανα "ΟΙ</b> Υ.                                                                                                    | │ ू.म ✔ _म                                                                                                    |
|                                                                                                    |                                                                                                    |
|                                                                                                    | 1480V -750V 748V                                                                                                    |
|                                                                                                    | OK                                                                                                    |
|                                                                                                    | 14 1500V 0.10MΩ                                                                                                    |
|                                                                                                    | NMOD Vtest. Lim.                                                                                                    |
| 11. <mark>V případě poruchy (Rp <lim) 0<="" mark="" pozici="" v=""></lim)></mark>                                                                                                    | GFL 15/10 – 18:04                                                                                                    |
| (před prvním panelem), přístroj zobrazí obrazovku vpravo                                                                                                    | Rp 0.0 MΩ                                                                                                    |
| a na displeji zprávu "GND: Fault (+) 1". Zkontrolujte                                                                                                    |                                                                                                    |
| stav izolače vodice (+) vychazejičino z reležce                                                                                                    | ⊕Ę1 14 ⊝                                                                                                    |
|                                                                                                    | VPN VPE VNE<br>1480V -750V 748V                                                                                                    |
|                                                                                                    |                                                                                                    |
|                                                                                                    | GND: Fault (+)1                                                                                                    |
|                                                                                                    | NMOD         Vtest.         Lim.                                                                                                    |
|                                                                                                    | <u>A</u>                                                                                                    |
| 10 V případě povoby (Dp. dime) v posici                                                                                                    |                                                                                                    |
| 12. V pripade poručný (Rp <lim) pozici<="" td="" v=""><td>GFL 15/10 – 18:04</td></lim)>                                                                                                    | GFL 15/10 – 18:04                                                                                                    |
| NMOD+1 (za posledním panelem),                                                                                                    | GFL         15/10 – 18:04           R p         0.0         MΩ                                                                                                    |
| <ul> <li><u>NMOD+1 (za posledním panelem),</u></li> <li>přístroj zobrazí obrazovku vpravo a na displeji zprávu "GND: Fault NMOD (-)". Zkontroluite stav izolace</li> </ul>                                                                                                    | GFL 15/10 – 18:04<br>R p 0.0 MΩ                                                                                                    |
| <ul> <li><u>NMOD+1 (za posledním panelem),</u></li> <li>přístroj zobrazí obrazovku vpravo a na displeji zprávu "GND: Fault NMOD (-)". Zkontrolujte stav izolace vodiče (-) vycházejícího z řetězce</li> </ul>                                                                                                    | GFL 15/10 – 18:04<br>R p 0.0 MΩ<br>$14\frac{2}{2}$                                                                                                    |
| NMOD+1 (za posledním panelem),<br>přístroj zobrazí obrazovku vpravo a na displeji zprávu<br>"GND: Fault NMOD (-)". Zkontrolujte stav izolace<br>vodiče (-) vycházejícího z řetězce                                                                                                    | GFL       15/10 - 18:04         Rp       0.0       MΩ         Image: Constraint of the state of the state of the st |
| NMOD+1 (za posledním panelem),<br>přístroj zobrazí obrazovku vpravo a na displeji zprávu<br>"GND: Fault NMOD (-)". Zkontrolujte stav izolace<br>vodiče (-) vycházejícího z řetězce                                                                                                    | GFL 15/10 - 18:04<br>Rp 0.0 MΩ<br>1 14 <sup>2</sup><br>VPN VPE VNE<br>1480V -750V 748V                                                                                                    |
| NMOD+1 (za posledním panelem),<br>přístroj zobrazí obrazovku vpravo a na displeji zprávu<br>"GND: Fault NMOD (-)". Zkontrolujte stav izolace<br>vodiče (-) vycházejícího z řetězce                                                                                                    | GFL $15/10 - 18:04$<br>R p 0.0 MΩ<br>1 - 14 = 0<br>V PN V PE V NE<br>1480V -750V 748V<br>GND:Fault 14(-)<br>14 1500V 0.10MΩ                                                                                                    |
| <ul> <li><u>NMOD+1 (za posledním panelem),</u></li> <li>přístroj zobrazí obrazovku vpravo a na displeji zprávu "GND: Fault NMOD (-)". Zkontrolujte stav izolace vodiče (-) vycházejícího z řetězce</li> </ul>                                                                                                    | GFL       15/10 - 18:04         R p       0.0       MΩ         Image: Constraint of the second second |
| <ul> <li>12. V případě poručný (Rp <lim) pozici<br="" v=""><u>NMOD+1 (za posledním panelem),</u><br/>přístroj zobrazí obrazovku vpravo a na displeji zprávu<br/>"GND: Fault NMOD (-)". Zkontrolujte stav izolace<br/>vodiče (-) vycházejícího z řetězce</lim)></li> <li>13. V případě poručby (Rp <lim) 1<="" li="" poloze="" v=""> </lim)></li></ul>                                                                                                    | GFL $15/10 - 18:04$ R p       0.0       MΩ $⊕$ 1 $14\frac{2}{2}$ $\lor$ $14\frac{2}{2}$ $\lor$ $\lor$ $14\frac{2}{2}$ $\lor$ $\lor$ $14\frac{2}{2}$ $\lor$ $\lor$ $0.104$ $\lor$ $\bullet$ $1500V$ $0.10M\Omega$ NMOD       Vtest.       Lim.                                                                                                    |
| <ul> <li>12. V případě poručný (Rp <lim) pozici<br="" v=""><u>NMOD+1 (za posledním panelem),</u><br/>přístroj zobrazí obrazovku vpravo a na displeji zprávu<br/>"GND: Fault NMOD (-)". Zkontrolujte stav izolace<br/>vodiče (-) vycházejícího z řetězce</lim)></li> <li>13. <u>V případě poruchy (Rp <lim) 1<="" poloze="" u="" v=""><br/>(mezi panelem 1 a 2), přístroj zobrazí obrazovku vpravo</lim)></u></li> </ul>                                                                                                    | GFL       15/10 – 18:04         Rp       0.0       MΩ         Image: Constraint of the second second  |
| <ul> <li>12. V případě poručný (Rp <lim) pozicí<br="" v=""><u>NMOD+1 (za posledním panelem),</u><br/>přístroj zobrazí obrazovku vpravo a na displeji zprávu<br/>"GND: Fault NMOD (-)". Zkontrolujte stav izolace<br/>vodiče (-) vycházejícího z řetězce</lim)></li> <li>13. V případě poruchy (Rp <lim) 1<br="" poloze="" v="">(mezi panelem 1 a 2), přístroj zobrazí obrazovku vpravo<br/>a na displeji zprávu "GND: Porucha 12". Zkontrolujte</lim)></li> </ul>                                                                                                    | GFL       15/10 – 18:04         Rp       0.0       MΩ         Image: Constraint of the second second  |
| <ul> <li>12. V případě poručný (Rp <lim) pozici<br="" v=""><u>NMOD+1 (za posledním panelem),</u><br/>přístroj zobrazí obrazovku vpravo a na displeji zprávu<br/>"GND: Fault NMOD (-)". Zkontrolujte stav izolace<br/>vodiče (-) vycházejícího z řetězce</lim)></li> <li>13. V případě poruchy (Rp <lim) 1<br="" poloze="" v="">(mezi panelem 1 a 2), přístroj zobrazí obrazovku vpravo<br/>a na displeji zprávu "GND: Porucha 12". Zkontrolujte<br/>stav izolace spojovacích skříněk uvedených modulů (v<br/>příkladu 1 a 2) a seuvisejících připajovacích kabelect</lim)></li> </ul> | GFL $15/10 - 18:04$ Rp       0.0       MΩ         H       1 $14\frac{2}{50}$ VPN       VPE       VNE         1480V       -750V       748V         GND:Fault 14(-)         14       1500V       0.10MΩ         MOD       Vtest.       Lim.         GFL       15/10 - 18:04         Rp       0.0       MΩ         H       1       2       14                                                                                                    |
| <ul> <li>12. V případě poručný (Rp <lim) pozici<br="" v=""><u>NMOD+1 (za posledním panelem),</u><br/>přístroj zobrazí obrazovku vpravo a na displeji zprávu<br/>"GND: Fault NMOD (-)". Zkontrolujte stav izolace<br/>vodiče (-) vycházejícího z řetězce</lim)></li> <li>13. V případě poruchy (Rp <lim) 1<br="" poloze="" v="">(mezi panelem 1 a 2), přístroj zobrazí obrazovku vpravo<br/>a na displeji zprávu "GND: Porucha 12". Zkontrolujte<br/>stav izolace spojovacích skříněk uvedených modulů (v<br/>příkladu 1 a 2) a souvisejících připojovacích kabelech</lim)></li> </ul> | GFL       15/10 - 18:04         Rp       0.0       MΩ                                                                                                    |
| <ul> <li>12. V případě poručny (Rp <lim) pozici<br="" v=""><u>NMOD+1 (za posledním panelem),</u><br/>přístroj zobrazí obrazovku vpravo a na displeji zprávu<br/>"GND: Fault NMOD (-)". Zkontrolujte stav izolace<br/>vodiče (-) vycházejícího z řetězce</lim)></li> <li>13. V případě poruchy (Rp <lim) 1<br="" poloze="" v="">(mezi panelem 1 a 2), přístroj zobrazí obrazovku vpravo<br/>a na displeji zprávu "GND: Porucha 12". Zkontrolujte<br/>stav izolace spojovacích skříněk uvedených modulů (v<br/>příkladu 1 a 2) a souvisejících připojovacích kabelech</lim)></li> </ul> | $\begin{array}{c ccccccccccccccccccccccccccccccccccc$                                                                                                    |
| <ul> <li>12. V případě poručny (Rp <lim) pozici<br="" v=""><u>NMOD+1 (za posledním panelem),</u><br/>přístroj zobrazí obrazovku vpravo a na displeji zprávu<br/>"GND: Fault NMOD (-)". Zkontrolujte stav izolace<br/>vodiče (-) vycházejícího z řetězce</lim)></li> <li>13. V případě poruchy (Rp <lim) 1<br="" poloze="" v="">(mezi panelem 1 a 2), přístroj zobrazí obrazovku vpravo<br/>a na displeji zprávu "GND: Porucha 12". Zkontrolujte<br/>stav izolace spojovacích skříněk uvedených modulů (v<br/>příkladu 1 a 2) a souvisejících připojovacích kabelech</lim)></li> </ul> | GFL $15/10 - 18:04$ Rp       0.0       MΩ         Image: Constraint of the second second seco                |
| <ul> <li>12. V případě poručný (Rp <lim) pozící<br="" v=""><u>NMOD+1</u> (za posledním panelem),<br/>přístroj zobrazí obrazovku vpravo a na displeji zprávu<br/>"GND: Fault NMOD (-)". Zkontrolujte stav izolace<br/>vodiče (-) vycházejícího z řetězce</lim)></li> <li>13. V případě poruchy (Rp <lim) 1<br="" poloze="" v="">(mezi panelem 1 a 2), přístroj zobrazí obrazovku vpravo<br/>a na displeji zprávu "GND: Porucha 12". Zkontrolujte<br/>stav izolace spojovacích skříněk uvedených modulů (v<br/>příkladu 1 a 2) a souvisejících připojovacích kabelech</lim)></li> </ul> | GFL $15/10 - 18:04$ Rp       0.0       MΩ $⊕$ 1 $14\frac{2}{2}$ VPN       VPE       VNE         1480V       -750V       748V         GND:Fault 14(-)         14       1500V       0.10MΩ         NMOD       Vtest.       Lim.         GFL       15/10 - 18:04       Immediate         Rp       0.0       MΩ $⊕$ 1 $\frac{2}{2}$ 14         VPN       VPE       VNE         1480V       -750V       748V         GND: Fault 12         14       1500V       0.10MΩ         VPN       VPE       VNE         1480V       -750V       748V                                                                                                    |

# 

| 14. V případě poruchy (Rp <lim) nmod<="" poloze="" td="" v="">       GFL       15/10 - 18:04         (mezi druhým posledním a posledním panelem),       přístroj zobrazí obrazovku vpravo a na displeji zprávu       Rp       0.0       MΩ         "GND: Fault NMOD-1NMOD". Zkontrolujte stav izolace spojovacích skříněk označených panelech a souvisejících připojovacích kabelů       13 ₹ 14 ⊖       0         VPN       VPE       VNE         1480V       750V       748V         GFL 15/10 - 18:04         GRL 15/10 - 18:04         O.0         MΩ         VPE         VNE         TABUT 13.14         14 15/10 - 18:04         GFL 15/10 - 18:04         O.0         MΩ         VPE VNE         14 1500V 0.10MΩ         NDO Vtest. Lim.         GFL 15/10 - 18:04         Immeter 15.V případě, že je v řetězci porucha (Rp <lim),< td="">         přístroj zobrazí obrazovku vpravo a na displeji zprávu (relevantní pro příklad s NMOD = 14) "GND: Porucha         8,9         18 ₹ 9         14         18 ₹ 9         <td colspa<="" th=""><th></th><th></th></td></lim),<></lim)> | <th></th> <th></th>                                                                                                    |                                                                                                    |  |
|----------------------------------------------------------------------------------------------------|----------------------------------------------------------------------------------------------------|----------------------------------------------------------------------------------------------------|--|
| (mezi druhým posledním a posledním panelem),<br>přístroj zobrazí obrazovku vpravo a na displeji zprávu<br>"GND: Fault NMOD-1NMOD". Zkontrolujte stav izolace<br>spojovacích skříněk označených panelech a souvisejících<br>připojovacích kabelů       Rp       0.0       MΩ         ••••••••••••••••••••••••••••••••••••                                                                                                    | 14. V případě poruchy (Rp <lim) nmod<="" poloze="" th="" v=""><th>GFL 15/10 – 18:04</th></lim)>                                                                                                    | GFL 15/10 – 18:04                                                                                                    |  |
| 15. <u>V případě, že je v řetězci porucha (Rp <lim),< u=""><br/>přístroj zobrazí obrazovku vpravo a na displeji zprávu<br/>(relevantní pro příklad s NMOD = 14) "GND: Porucha<br/>89". Zkontrolujte stav izolace spojovacích skříněk oz-<br/>načených modulů a souvisejících připojovacích kabelů<br/><u>VPN</u> <u>VPE</u> <u>VNE</u><br/>1480V -750V 748V<br/><u>GND: Fault: 8.9</u><br/>14 1500V 0.10MΩ<br/><u>NMOD</u> <u>Vtest</u> <u>Lim.</u></lim),<></u>                                                                                                    | (mezi druhým posledním a posledním panelem),<br>přístroj zobrazí obrazovku vpravo a na displeji zprávu<br>"GND: Fault NMOD-1NMOD". Zkontrolujte stav izolace<br>spojovacích skříněk označených panelech a souvisejících<br>připojovacích kabelů                                                                | R p       0.0       MΩ         Image: marked state       Image: marked state       Image: marked state         V P N       V P E       V N E         1480V       -750V       748V         GND: Fault 1314         14       1500V       0.10MΩ         NMOD       Vtest.       Lim.                                                                                                    |  |
|                                                                                                    | 15. <u>V případě, že je v řetězci porucha (Rp <lim),< u=""><br/>přístroj zobrazí obrazovku vpravo a na displeji zprávu<br/>(relevantní pro příklad s NMOD = 14) "GND: Porucha<br/>89". Zkontrolujte stav izolace spojovacích skříněk oz-<br/>načených modulů a souvisejících připojovacích kabelů</lim),<></u> | GFL       15/10 - 18:04         R p       0.0       MΩ         Image: Constraint of the state of the state of the s |  |

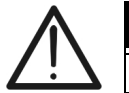

 POZOR

 Výsledky funkce GFL nelze uložit do paměti přístroje.

# -WHT°

### 6.4. DMM – FUNKCE MULTIMETRU

V této funkci přístroj zobrazuje hodnoty RMS a DC napětí mezi kladným (+) a záporným (-) pólem, mezi kladným (+) pólem a uzemněním a mezi záporným (-) pólem a uzemněním, v aby se zkontrolovala přítomnost AC komponent na vstupním napětí.

| 1. Umístěte kurzor na DMM pomocí kláves se šipkami   |           |         |   |
|------------------------------------------------------|-----------|---------|---|
| (▲,▼) a potvrďte pomocí ENTER. Displej zobrazí obra- | DMM 15/10 | – 18:04 |   |
| zovku vpravo.                                        | VPNrms    | 0       | V |
|                                                      | VPErms    | 0       | V |
|                                                      | VNErms    | 0       | V |
|                                                      | VPNdc     | 0       | V |
|                                                      | VPEdc     | 0       | V |
|                                                      | VNEdc     | 0       | V |
|                                                      |           |         |   |
|                                                      |           |         |   |

2. Připojte přístroj k FV řetězci, který má být testován, jak je znázorněno na obr.

3. Hodnoty napětí se zobrazují na displeji, jak je znázorněno na obrazovce vpravo.

| DMM 15 | /10 – 18:04 |   |
|--------|-------------|---|
| VPNrms | 1480        | V |
| VPErms | -750        | V |
| VNErms | 748         | V |
| VPNdc  | 1420        | V |
| VPEdc  | -720        | V |
| VNEdc  | 726         | V |
|        |             |   |
|        |             |   |

 $\triangle$ 

POZOR

Výsledky funkce DMM nelze uložit do paměti přístroje.

SAVE 15/10 - 18:04

# 7. UKLÁDÁNÍ VÝSLEDKŮ

7.1. UKLÁDÁNÍ VÝSLEDKŮ

Přístroj umožňuje uložit maximálně 999 naměřených hodnot. Uložená data lze kdykoli vyvolat na displej a smazat a po uložení je lze spojit až s maximálně 3 úrovněmi číselných značek odpovídajících názvu instalace, FV řetězci a FV modulu (s maximální hodnotou 250). Pro každou úroveň je k dispozici 20 názvů značek, které si může uživatel v případě potřeby přizpůsobit prostřednictvím připojení k PC pomocí

dodaného softwaru pro správu. Je také možné přidat komentář přidružený ke každému měření.

- 1. Stiskněte klávesu SAVE / ENTER s naměřeným 003 Measure výsledkem na displeji. Na displeji se objeví vpravo. Installation 001 Obsahuje: String - - -Položka "Measurement", která identifikuje první Module \_ \_ \_ dostupné umístění paměti Comment: max 30 digits První značka (např .: "Instalace"), ke které lze přiřadit číselnou hodnotu mezi 1 ÷ 250 Druhá značka (např .: "String"), ke které lze přiřadit číselnou hodnotu mezi 0 (- - -) ÷ 250 Třetí značka (např .: "Module"panel), ke které lze přiřadit číselnou hodnotu mezi 0 (- - -) ÷ 250 Položka "Comment"(komentář) přidružená k míře, do které lze zadat text maximálně 30 číslic. 2. Pomocí kláves se šipkami ◀ ► vyberte značku a klávesy SAVE 15/10-18:04 se šipkami(▲, ▼) změnit štítek přidružené číselné hodno-Measure 003 ty (např .: "Oblast") mezi štítky, které má uživatel k dis-Area 001 pozici nebo které lze přizpůsobit (max. 20 jmen). String - - -3. Vyberte položku "Komentář" a stisknutím klávesy SAVE / Module ENTER zadejte požadovaný text. Na displeji se zobrazí Comment: max 30 digits následující obrazovka s virtuální klávesnicí: 4. Pomocí kláves se šipkami ◀ ► přesuňte kurzor na SAVE 15/10 - 18:04 \_\_\_\_ vybranou číslici a stiskněte klávesu SAVE / ENTER pro Keyboard vložení komentáře. COMMENT 5. Přesuňte kurzor na "DEL" a stiskněte klávesu SAVE / ENTER pro smazání vybrané číslice. 0 1 2 3 4 5 6 7 8 9 0 ( ) % 6. Přesuňte kurzor na "**END**"(konec) a stiskněte klávesu Q W E R T Y U I **O** P <=> # SAVE/ENTER pro potvrzení napsaného komentáře a A S D F G H J K L + - \* / & návrat na předchozí obrazovku. Z X C V B N M . , ; : ! ? \_ ÄÖÜßµÑÇÁÍÓÚÜ¿į ÁÈÉÙÇÄËÏÖÜÆØÅ CANC END
- 7. Stiskněte klávesu **SAVE/ENTER** pro potvrzení uložení měření nebo **ESC / MENU** pro ukončení bez uložení.

| 7.2. | VYVOLÁNÍ MĚŘENÍ NA DISPLEJ A | VYMAZÁNÍ PAMĚTI |
|------|------------------------------|-----------------|
|      |                              |                 |

 Umístěte kurzor na MEM pomocí kláves se šipkami (▲,▼) a potvrďte pomocí ENTER. displeji se objeví obrazovka vpravo. Obrazovka obsahuje:
 Číslo umístění v paměti, kde měření je uloženo

>

Datum, kdy bylo měření uloženo

Čelkový počet uložených měření pro každou obrazovk a zbývající dostupná paměť

- Pomocí kláves se šipkami (▲,▼) vyberte měření, která má být vyvolána k zobrazení.
- Stisknutím klávesy SAVE / ENTER zobrazte uložené měření. Stisknutím klávesy ESC / MENU se vrátíte na předchozí obrazovku.
- Pomocí kláves se šipkami ◀ ► vyberte možnost "Pag" a přejděte na další obrazovku.
- Vyberte možnost "DEL" pro smazání celého obsahu paměti přístroje. Na displeji se zobrazí následující obrazovka:
- Stisknutím klávesy SAVE / ENTER potvrďte odstranění dat. Na displeji se zobrazí zpráva "Memory empty" vymazáno.
- Stisknutím tlačítka MENU / ESC opustíte funkci a vrátíte se do hlavní nabídky.

| MEM      | 15/10 – 1             | 18:04   |      |
|----------|-----------------------|---------|------|
| Nia      | Da                    | te      | Туре |
| 001      | 15/0                  | 9/20    | RPE  |
| 002      | 16/0                  | 9/20    | RPE  |
| 003      | 17/0                  | 9/20    | RPE  |
| 004      | 18/0                  | 9/20    | MΩ   |
| 005      | 19/0                  | 9/20    | MΩ   |
| 006      | 19/0                  | 9/20    | MΩ   |
| 007      | 19/0                  | 9/20    | MΩ   |
|          |                       |         |      |
|          |                       |         |      |
|          |                       | _       |      |
| Tot: 007 |                       | Free: 9 | 992  |
| ս∕∿      | $\uparrow \downarrow$ | Tot     |      |
| Rec      | Pag                   | DEL     |      |

| MEM                   | 15/10 – 1             | 18:04 |      |
|-----------------------|-----------------------|-------|------|
| Ν.                    | Da                    | te    | Туре |
| 001                   | 15/0                  | 9/20  | RPE  |
| 002                   | 16/0                  | 9/20  | RPE  |
| 003                   | 17/0                  | 9/20  | RPE  |
| 004                   | 18/0                  | 9/20  | MΩ   |
| 005                   | 19/0                  | 9/20  | MΩ   |
| 006                   | 19/0                  | 9/20  | MΩ   |
| 007                   | 19/0                  | 9/20  | MΩ   |
|                       |                       |       |      |
|                       |                       |       |      |
| Tot: 007              |                       | Free: | 992  |
| $\uparrow \downarrow$ | $\uparrow \downarrow$ | Tot   |      |
| Rec                   | Pag                   | DEL   |      |

| MEM | 15/10 – 18:04 |
|-----|---------------|
|     |               |
|     |               |
|     |               |
|     | DELEIE ALL?   |
|     |               |
|     | ENTER / ESC   |
|     |               |
|     |               |
|     |               |
|     |               |

# 8. PŘIPOJENÍ PŘÍSTROJE K PC

# POZOR

Spojení mezi přístrojem a PC je realizováno pomocí kabelu C2006.

Pro přenos dat do počítače je nutné předem nainstalovat software pro správu a ovladače kabelu C2006 na samotný počítač.

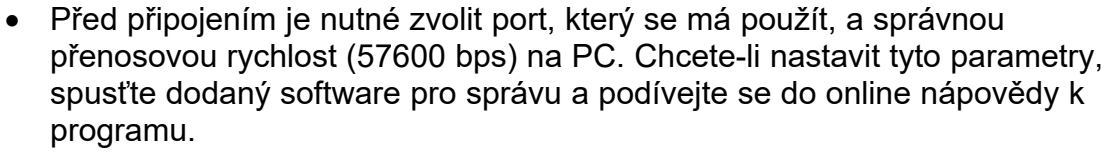

- Vybraný port nesmí být zapojen jinými zařízeními nebo aplikacemi, např. myš, modem atd. V případě potřeby ukončete všechny spuštěné aplikace pomocí funkce Správce úloh systému Microsoft Windows.
- Optický port vyzařuje neviditelné záření LED zařízení třídy 1M podle normy IEC / EN 60825-1.

Chcete-li přenést data do počítače, postupujte takto:

- 1. Zapněte přístroj stisknutím tlačítka ON / OFF.
- 2. Připojte přístroj k počítači pomocí dodaného optického / USB kabelu C2006.
- 3. Stisknutím klávesy ESC / MENU otevřete hlavní nabídku.
- 4. Pomocí kláves se šipkami (▲,▼) vyberte "PC", přejděte do režimu přenosu dat a potvrďte pomocí ULOŽIT / VLOŽIT.

| MENU      | 15 | 5/10 — 18:04      |
|-----------|----|-------------------|
| DMM       | :  | Voltage           |
| $M\Omega$ | :  | Insulation:       |
| GFL       | :  | Find Insul. fault |
| RPE       | :  | Continuity        |
| SET       | :  | Settings          |
| MEM       | :  | Data saved        |
| PC        | :  | Data transfer     |

5. Přístroj zobrazí následující obrazovku:

| PC | 15/10 – 18:04 |
|----|---------------|
|    | PC CONNECTION |

6. Pomocí softwarových ovládacích prvků aktivujte přenos dat (viz online nápověda programu).

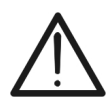

# 9. ÚDRŽBA

9.1. OBECNÉ INFORMACE

Při používání a skladování přístroje pečlivě dodržujte doporučení uvedená v této příručce, abyste předešli možnému poškození nebo nebezpečí během používání. Nepoužívejte přístroj v prostředí s vysokou vlhkostí nebo vysokými teplotami. Nevystavujte přímému slunečnímu záření. Po použití přístroj vždy vypněte. Pokud nebudete přístroj delší dobu používat, vyjměte baterie, aby nedošlo k úniku kapaliny, který by mohl poškodit vnitřní obvody přístroje.

# 9.2. VÝMĚNA BATERIE

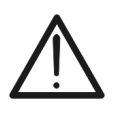

POZOR

Tuto operaci smí provádět pouze odborní a vyškolení technici. Před provedením této operace se ujistěte, že jste odpojili všechny kabely od vstupních svorek.

- 1. Vypněte přístroj stisknutím a podržením tlačítka ON / OFF.
- 2. Odstraňte kabely ze vstupních svorek.
- 3. Uvolněte upevňovací šroub krytu prostoru pro baterie a sejměte kryt.
- 4. Vyjměte všechny baterie z prostoru pro baterie a vyměňte je pouze za nové stejného typu (viz § 10.2.3). Dbejte přitom na vyznačenou polaritu.
- 5. Vraťte kryt přihrádky na baterie na místo a upevněte jej pomocí příslušného šroubu.
- 6. K likvidaci použijte příslušné nádoby.

# 9.3. ČIŠTĚNÍ PŘÍSTROJE

K čištění přístroje používejte měkký a suchý hadřík. Nikdy nepoužívejte vlhké hadříky, rozpouštědla, vodu atd.

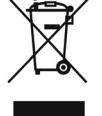

# 9.4. LIKVIDACE

VAROVÁNÍ: tento symbol označuje, že spotřebič, jeho příslušenství baterie musí být sebrány odděleně a správně zlikvidovány.

# **10. TECHNICKÉ PARAMETRY**

# 10.1. TECHNICKÉ CHARACTERISTIKY

Přesnost je označena jako [% odečtu + (počet číslic) \* rozlišení] při 23 ° C ± 5 ° C, <80% RH

### DC Napětí

| Rozsah [V] | Rozlišení [V] | Přesnost                 |
|------------|---------------|--------------------------|
| 3 ÷ 1500   | 1             | ±(1.0%reading + 2digits) |

### AC TRMS Napětí

| Rozsah [V] | Rozlišení [V] | Přesnost                 |
|------------|---------------|--------------------------|
| 3 ÷ 1000   | 1             | ±(1.0%reading + 3digits) |

Frekvenční rozsah: 42,5 ÷ 69 Hz; Napětí vynulovaná pro měřenou hodnotu <3V

### Izolační odpor (M $\Omega$ ) R(+), R(-), Rp – DUAL režim

| Test napětí DC [V]   | Rozsah [M $\Omega$ ] | Rozlišení [MΩ] | Přesnost (*)             |  |
|----------------------|----------------------|----------------|--------------------------|--|
|                      | 0.1 ÷ 0.99           | 0.01           |                          |  |
| 250, 500, 1000, 1500 | 1.0 ÷ 19.9           | 0.1            | ±(5.0%reading + 5digits) |  |
|                      | 20 ÷ 100             | 1              |                          |  |

(\*) Přesnost udávána pro VPN ≥ 240 V, výchozí≥10Ω. Přesnost Rp a R (+) není deklarována, pokudR(+)≥0.2MΩ a R(-)<0.2MΩ→, Přesnost Rp a R (-) není deklarována, pokud R (+)<0.2MΩ a R(-) ≥0.2MΩ

<1.25 x jmenovité zkušební napětí

Napětí na prázdno Zkratový proud

<15mA (špička) pro každé zkušební napětí

Jmenovité zkušební proud > 1mA on R =  $1k\Omega \times Vnom$  (with VPN, VPE, VNE= 0)

### Izolační odpor (MΩ) – TIMER režim

| Test napětí DC [V]                                   | Rozsah [M $\Omega$ ] | Rozlišení [MΩ] | Přesnost                      |  |
|------------------------------------------------------|----------------------|----------------|-------------------------------|--|
| 250 500 1000 1500                                    | 0.01 ÷ 9.99          | 0.01           |                               |  |
| 250, 500, 1000, 1500                                 | 10.0 ÷ 99.9          | 0.1            | $\pm$ (5.0%reading + 5digits) |  |
| Nonětí na prázdna zd. 25 v imanavitá zkužabní nanětí |                      |                |                               |  |

Napětí na prázdno Zkratový proud Jmenovité zkušební proud Volitelný časovač:

<1.25 x jmenovité zkušební napětí < 15mA (špička) pro každé zkušební napětí

> 1mA on R =  $1k\Omega x$  Vnom (with VPN, VPE, VNE= 0)

3s ÷ 999s

### Spojitost ochranných vodičů (RPE)

| Rozsah [Ω]  | Rozlišení [Ω] | Přesnost                      |
|-------------|---------------|-------------------------------|
| 0.00 ÷ 9.99 | 0.01          |                               |
| 10.0 ÷ 99.9 | 0.1           | $\pm$ (2.0%reading + 2digits) |
| 100 ÷ 1999  | 1             |                               |

>200mA DC až do 5Ω(včetně kabelů), rozlišení 1mA, přesnost ±(5.0%reading + 5digits) Zkušební proud: Napětí na prázdno4 < V<sub>0</sub> < 10V

### GFL – Vyhledávač zemních poruch

| Test napětí DC [V]   | Rozsah [MΩ] | Rozlišení [MΩ] | Přesnost Rp(*)    | Přesnost<br>pozice |
|----------------------|-------------|----------------|-------------------|--------------------|
|                      | 0.1 ÷ 0.99  | 0.01           | ±(5.0%rdg + 5dgt) |                    |
| 250, 500, 1000, 1500 | 1.0 ÷ 19.9  | 0.1            |                   | ± 1 panel          |
|                      | 20 ÷ 100    | 1              |                   |                    |

(\*) Přesnost uvedená pro VPN≥240V, Rfault≥10 $\Omega$ . Přesnost Rp a R (+) není deklarována, pokud R(+)≥0.2M $\Omega$  a R(-)<0.2M $\Omega$ →,

Přesnost Rp a R (-) není deklarována, pokud R(+) <0.2M $\Omega$  a R(-)  $\geq$ 0.2M $\Omega$ <1.25 x jmenovité zkušební napětí

Napětí na prázdno Zkratový proud

Jmenovitý zkušební proud > 1mA on R =  $1k\Omega \times Vnom$  (with VPN, VPE, VNE= 0)

Funkce GFL umožňuje získání správných výsledků POUZE za následujících podmínek:

Test proveden na jediném řetězci odpojeném od střídače, jakýchkoli vybíječů a funkčních uzemnění

Jedna chyba nízké izolace umístěná v jakékoli poloze řetězce

Izolační odpor jednotlivé poruchy<0.1MΩ

Vzhledem k náhodnému charakteru těchto poruch se doporučuje provádět měření za podobných podmínek prostředí ty, u kterých byla porucha nahlášena

<sup>&</sup>lt;15mA (špička) pro každé zkušební napětí

# 10.2. OBECNÉ PARAMETRY

### 10.2.1. Normy

Bezpečnost přístroje: IEC/EN61010-1, IEC/EN61010-2-030, IEC/EN61010-2-033, IEC/EN61010-2-034 IEC/EN61326-1 EMC: Bezpečnost měřicího příslušenství: IEC/EN61010-031 Obecné: IEC/EN62446-1 Měření M $\Omega$ : IEC/EN61557-2 Měření RPE: IEC/EN61557-4 Izolace: dvojitá izolace Stupeň znečištění: 2 CAT III 1500V DC, CAT III 1000V AC, Kategorie měření: Max 1500VDC, 1000V AC mezi vstupy

### 10.2.2. Displej a paměť

Typ displeje:grafický COGUložená data:max. 999 testPC rozhraní:opticko/USB

### 10.2.3. Napájení

Typ baterie:

Indikace slabé baterie: Výdrž baterie: Automatické vypnutí: grafický COG 128x128 pxl, s podsvícením max. 999 testů opticko/USB

6x1.5V alkalický typ AA LR06 nebo 6x1.2V NiMH dobíjecí baterie typu AA LR06 symbol "Ū" na displeji > 500 testů (pro každou funkci) po 5 minutách nečinnosti

### 10.2.4. Mechanické vlastnosti

Rozměry(D x Š x V)235 x 165 x 75mmHmotnost (včetně baterií):1.2kg (2.5lv)Mechanická ochrana:IP40

# 10.3. ENVIRONMENTÁLNÍ PODMÍNKY PRO POUŽITÍ

Referenční teplota: $23^{\circ}C \pm 5^{\circ}C (73^{\circ}F \pm 41^{\circ}F)$ Provozní teplota: $0^{\circ}C \div 40^{\circ}C (32^{\circ}F \div 104^{\circ}F)$ Přípustná relativní vlhkost:<80%RHSkladovací teplota: $-10^{\circ}C \div 60^{\circ}C (14^{\circ}F \div 140^{\circ}F)$ Vlhkost při skladování:<80%RHMaximální nadmořská výška :2000m (6562ft)

### Tento přístroj splňuje požadavky směrnice o zařízeních nízkého napětí 2014/35 / EU (LVD) a směrnice EMC 2014/30 / EU Tento přístroj splňuje požadavky evropské směrnice 2011/65 / EU (RoHS) a 2012/19 / EU (WEEE).

# 10.4. PŘÍSLUŠENSTVÍ

Viz přiložený seznam balení.

# 12. PODPORA

12.1. ZÁRUČNÍ PODMÍNKY

Na tento přístroj je poskytována záruka na jakékoli materiálové nebo výrobní vady v souladu s obecnými prodejními podmínkami. Během záruční doby mohou být vadné díly vyměněny. Výrobce si však vyhrazuje právo produkt opravit nebo vyměnit. Pokud bude přístroj vrácen do poprodejního servisu nebo k prodejci, bude doprava provedena na náklady zákazníka. Zásilka však bude dohodnuta předem. K zásilce bude vždy přiloženo hlášení s uvedením důvodů pro vrácení produktu. K přepravě používejte pouze originální balení; jakékoli škody způsobené použitím neoriginálního obalového materiálu budou účtovány zákazníkovi. Výrobce odmítá jakoukoli odpovědnost za zranění osob nebo poškození majetku.

Záruka se nevztahuje na následující případy:

Opravy a/nebo výměna příslušenství a baterie (na které se záruka nevztahuje).

Opravy, které mohou být nutné v důsledku nesprávného použití přístroje nebo jeho použití spolu s nekompatibilním příslušenstvím.

Opravy, které mohou být nutné v důsledku nesprávného balení.

Opravy, které mohou být nutné v důsledku zásahů prováděných neoprávněným personálem.

Úpravy přístroje prováděné bez výslovného povolení výrobce.

Použití, které není uvedeno ve specifikacích přístroje nebo v uživatelské příručce. Obsah této uživatelské příručky nemůže být reprodukován v žádné podobě bez oprávnění výrobce.

Naše výrobky jsou patentovány a naše ochranné známky jsou registrovány. Výrobce si vyhrazuje právo provádět změny ve specifikacích a cenách, pokud je tím způsobeno vylepšení technologie.

# 12.2. ASISTENCE

Pokud přístroj nepracuje správně, obraťte se na prodejní servis a zkontrolujte stav baterie a testovacích kabelů a v případě potřeby je vyměňte. Pokud přístroj stále nefunguje správně, zkontrolujte, zda je výrobek provozován podle pokynů uvedených v této příručce. Pokud by byl přístroj vracen k poprodejnímu servisu nebo k obchodnímu zástupci, bude přeprava na účet zákazníka. Přeprava bude však dohodnutá předem. K zásilce bude vždy přiložena zpráva s uvedením důvodů vrácení výrobku. Pro přepravu používejte pouze originální obaly. Jakákoliv škoda způsobená použitím neoriginálního obalového materiálu bude účtována zákazníkovi. Výrobce neodpovídá za zranění osob nebo za škody na majetku.

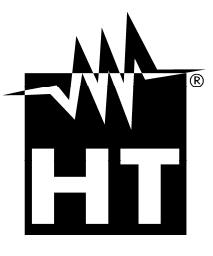

### **HT INSTRUMENTS SA**

C/ Legalitat, 89 08024 Barcelona - **ESP** Tel.: +34 93 408 17 77, Fax: +34 93 408 36 30 eMail: info@htinstruments.com eMail: info@htinstruments.es Web: www.htinstruments.es

### HT INSTRUMENTS USA LLC

3145 Bordentown Avenue W3 08859 Parlin - NJ - **USA** Tel: +1 719 421 9323 eMail: sales@ht-instruments.us Web: www.ht-instruments.com HT ITALIA SRL Via della Boaria, 40

48018 Faenza (RA) - **ITA** Tel: +39 0546 621002 Fax: +39 0546 621144 eMail: ht@htitalia.it Web: www.ht-instruments.com

### **HT INSTRUMENTS GMBH**

Am Waldfriedhof 1b D-41352 Korschenbroich - **GER** Tel: +49 (0) 2161 564 581 Fax: + 49 (0) 2161 564 583 eMail: info@ht-instruments.de Web: www.ht-instruments.de

### **HT INSTRUMENTS BRASIL**

Rua Aguaçu, 171, bl. Ipê, sala 108 13098321 Campinas SP - **BRA** Tel: +55 19 3367.8775 Fax: +55 19 9979.11325 eMail: vendas@ht-instruments.com.br Web: www.ht-instruments.com.br

### HT ITALIA CHINA OFFICE 意大利 HT 中国办事处

Room 3208, 490# Tianhe road, Guangzhou - **CHN** 地址:广州市天河路 490 号壬丰大厦 3208 室 Tel.: +86 400-882-1983, Fax: +86 (0) 20-38023992 eMail: zenglx\_73@hotmail.com Web: www.guangzhouht.com